## **Multi-Channel Function Generator**

MFG-2000 Series

QUICK START GUIDE GW INSTEK PART NO. 82MF-2K000MA1

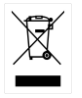

ISO-9001 CERTIFIED MANUFACTURER

**G**<sup>W</sup>**INSTEK** 

This manual contains proprietary information, which is protected by copyright. All rights are reserved. No part of this manual may be photocopied, reproduced or translated to another language without prior written consent of Good Will Corporation.

The information in this manual was correct at the time of printing. However, Good Will continues to improve its products and therefore reserves the right to change the specifications, equipment, and maintenance procedures at any time without notice.

## **Table of Contents**

| SAFETY INSTRUCTIONS               | 4  |
|-----------------------------------|----|
| GETTING STARTED                   | 9  |
| Main Features                     | 9  |
| Panel Overview                    | 11 |
| Setting Up the function Generator | 21 |
| QUICK REFERENCE                   | 23 |
| How to use the Digital Inputs     | 25 |
| How to use the Help Menu          | 27 |
| Selecting a Waveform              |    |
| Modulation                        |    |
| Sweep                             | 41 |
| Burst                             |    |
| ARB                               |    |
| Utility Menu                      | 50 |
| Menu Tree                         |    |
| Default Settings                  | 63 |
| MFG-2000 Series Specifications    | 65 |
| EC Declaration of Conformity      | 75 |

# **SAFETY INSTRUCTIONS**

This chapter contains important safety instructions that should be followed when operating and storing the function generator. Read the following before any operation to ensure your safety and to keep the function generator in the best condition.

#### Safety Symbols

These safety symbols may appear in this manual or on the instrument.

|          | Warning: Identifies conditions or practices that could result in injury or loss of life.                                                 |
|----------|----------------------------------------------------------------------------------------------------|
|          | Caution: Identifies conditions or practices that<br>could result in damage to the function generator<br>or to other objects or property. |
| <u>Å</u> | DANGER High Voltage                                                                                                    |
| Ĺ        | Attention: Refer to the Manual                                                                                                    |
|          | Protective Conductor Terminal                                                                                                    |
| <u> </u> | Earth (Ground) Terminal                                                                                                    |
|          | DANGER Hot Surface                                                                                                    |

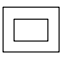

Double Insulated

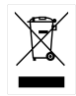

Do not dispose electronic equipment as unsorted municipal waste. Please use a separate collection facility or contact the supplier from which this instrument was purchased.

#### Safety Guidelines

| General<br>Guideline | • Do not place heavy objects on the instrument.                                                                                                    |
|----------------------|----------------------------------------------------------------------------------------------------|
|                      | <ul> <li>Do not place flammable objects on the instrument.</li> </ul>                                                                                                    |
|                      | <ul> <li>Avoid severe impact or rough handling that<br/>may damage the function generator.</li> </ul>                                                                       |
|                      | • Avoid discharges of static electricity on or near the function generator.                                                                                                 |
|                      | • Use only mating connectors, not bare wires, for the terminals.                                                                                                    |
|                      | • The instrument should only be disassembled by a qualified technician.                                                                                                    |
|                      | (Measurement categories) EN 61010-1:2010 (Third<br>Edition)specifies the measurement categories and their<br>requirements as follows. The MFG-2000 falls under category II. |
|                      | • Measurement category IV is for measurement performed at the source of a low-voltage installation.                                                                         |
|                      | <ul> <li>Measurement category III is for measurement performed in a building installation.</li> </ul>                                                                       |
|                      | <ul> <li>Measurement category II is for measurement performed on<br/>circuits directly connected to a low voltage installation.</li> </ul>                                  |
|                      | <ul> <li>Measurement category I is for measurements performed on<br/>circuits not directly connected to Mains.</li> </ul>                                                   |

| Power Supply             | <ul> <li>AC Input voltage: 100 ~ 240V AC, 50 ~ 60Hz.<br/>Or 100 ~ 120V AC, 220 ~ 240V AC, 50 ~ 60Hz<br/>(With power amplifier)</li> <li>Connect the protective grounding conductor of<br/>the AC power cord to an earth ground to<br/>prevent electric shock.</li> </ul> |  |  |  |
|--------------------------|----------------------------------------------------------------------------------------------------|--|--|--|
|                          | Fuse type: T0.5A/250V. T1A/250V(With power amplifier).                                                                                                    |  |  |  |
|                          | <ul> <li>Only qualified technicians should replace the fuse.</li> </ul>                                                                                                    |  |  |  |
|                          | • To ensure fire protection, replace the fuse only with the specified type and rating.                                                                                                    |  |  |  |
|                          | • Disconnect the power cord and all test leads before replacing the fuse.                                                                                                    |  |  |  |
|                          | • Make sure the cause of fuse blowout is fixed before replacing the fuse.                                                                                                    |  |  |  |
| Cleaning the function    | • Disconnect the power cord before cleaning the function generator.                                                                                                    |  |  |  |
| generator                | • Use a soft cloth dampened in a solution of mild detergent and water. Do not spray any liquid into the function generator.                                                                                                    |  |  |  |
|                          | • Do not use chemicals containing harsh products such as benzene, toluene, xylene, and acetone.                                                                                                    |  |  |  |
| Operation<br>Environment | <ul> <li>Location: Indoor, no direct sunlight, dust free,<br/>almost non-conductive pollution (Note below)<br/>and avoid strong magnetic fields.</li> </ul>                                                                                                    |  |  |  |
|                          | • Relative Humidity: < 80%                                                                                                    |  |  |  |
|                          | • Altitude: < 2000m                                                                                                    |  |  |  |
|                          | • Temperature: 0°C to 40°C                                                                                                    |  |  |  |

|             | (Pollution Degree) EN 61010-1:2010(Third Edition)specifies<br>pollution degrees and their requirements as follows. The function<br>generator falls under degree 2.<br>Pollution refers to "addition of foreign matter, solid, liquid, or<br>gaseous (ionized gases), that may produce a reduction of dielectric                                                                       |  |
|-------------|----------------------------------------------------------------------------------------------------|--|
|             | <ul> <li>Pollution degree 1: No pollution or only dry, non-conductive pollution occurs. The pollution has no influence.</li> </ul>                                                                                                    |  |
|             | <ul> <li>Pollution degree 2: Normally only non-conductive pollution<br/>occurs. Occasionally, however, a temporary conductivity caused<br/>by condensation must be expected.</li> </ul>                                                                                                    |  |
|             | <ul> <li>Pollution degree 3: Conductive pollution occurs, or dry, non-<br/>conductive pollution occurs which becomes conductive due to<br/>condensation which is expected. In such conditions, equipment<br/>is normally protected against exposure to direct sunlight,<br/>precipitation, and full wind pressure, but neither temperature<br/>nor humidity is controlled.</li> </ul> |  |
| Storage     | Location: Indoor                                                                                                    |  |
| environment | • Relative Humidity: < 70%                                                                                                    |  |
|             | • Temperature: -10°C to 70°C                                                                                                    |  |
| Disposal    | Do not dispose this instrument as unsorted<br>municipal waste. Please use a separate collection<br>facility or contact the supplier from which this<br>instrument was purchased. Please make sure<br>discarded electrical waste is properly recycled to<br>reduce environmental impact.                                                                                               |  |

#### Power cord for the United Kingdom

When using the function generator in the United Kingdom, make sure the power cord meets the following safety instructions.

NOTE: This lead/appliance must only be wired by competent persons

 $\sim$  warning: this appliance must be earthed

IMPORTANT: The wires in this lead are coloured in accordance with the following code:

Green/ Yellow: Earth Blue: Neutral Brown: Live (Phase)

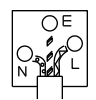

As the colours of the wires in main leads may not correspond with the coloured marking identified in your plug/appliance, proceed as follows:

The wire which is coloured Green & Yellow must be connected to the Earth terminal marked with either the letter E, the earth symbol () or coloured Green/Green & Yellow.

The wire which is coloured Blue must be connected to the terminal which is marked with the letter N or coloured Blue or Black.

The wire which is coloured Brown must be connected to the terminal marked with the letter L or P or coloured Brown or Red.

If in doubt, consult the instructions provided with the equipment or contact the supplier.

This cable/appliance should be protected by a suitably rated and approved HBC mains fuse: refer to the rating information on the equipment and/or user instructions for details. As a guide, a cable of 0.75mm<sup>2</sup> should be protected by a 3A or 5A fuse. Larger conductors would normally require 13A types, depending on the connection method used.

Any exposed wiring from a cable, plug or connection that is engaged in a live socket is extremely hazardous. If a cable or plug is deemed hazardous, turn off the mains power and remove the cable, any fuses and fuse assemblies. All hazardous wiring must be immediately destroyed and replaced in accordance to the above standard.

## **G**ETTING STARTED

The Getting started chapter introduces the function generator's main features, appearance, set up procedure and power-up.

### Main Features

Model

| wouch                              |                           |                           |                    |                                     |                    |                                    |
|------------------------------------|---------------------------|---------------------------|--------------------|-------------------------------------|--------------------|------------------------------------|
| MFG-2000 series specific functions |                           |                           |                    |                                     |                    |                                    |
|                                    | CH1                       | CH2                       | 25MHz              | RF                                  |                    | Modulation                         |
|                                    | Function With 200MSa/sARB | Function With 200MSa/sARB | Pulse<br>Generator | Generator<br>(function<br>with ARB) | Power<br>Amplifier | /Sweep/Burst/<br>Frequency.Counter |
| MFG-2110                           | ●10MHZ                    |                           | •                  |                                     |                    |                                    |
| MFG-2120                           | ●20MHZ                    |                           | •                  |                                     |                    |                                    |
| MFG-2120MA                         | ●20MHZ                    |                           | •                  |                                     | •                  | •                                  |
| MFG-2130M                          | •30MHZ                    |                           | •                  |                                     |                    | •                                  |
| MFG-2160MF                         | ●60MHZ                    |                           | •                  | •160MHZ                             |                    | •                                  |
| MFG-2160MR                         | ●60MHZ                    |                           | •                  | •320MHZ                             |                    | •                                  |
| MFG-2230M                          | •30MHZ                    | •30MHZ                    | •                  |                                     |                    | •                                  |
| MFG-2260M                          | ●60MHZ                    | ●60MHZ                    | •                  |                                     |                    | •                                  |
| MFG-2260MFA                        | ●60MHZ                    | ●60MHZ                    | •                  | •160MHZ                             | •                  | •                                  |
| MFG-2260MRA                        | •60MHZ                    | ●60MHZ                    | •                  | •320MHZ                             | •                  | •                                  |

Performance

- DDS Function Generator series
- $1\mu Hz$  high frequency resolution maintained at full range
- 20ppm frequency stability
- Arbitrary Waveform Capability
- 200 MSa/s sample rate
- 100 MSa/s repetition rate
- 16k-point waveform length
- 10 groups of 16k waveform memories
- True waveform output to display

|           | <ul> <li>User-defined output section</li> </ul>                                  |
|-----------|----------------------------------------------------------------------------------|
|           | User-defined marker output section                                               |
|           | <ul> <li>DWR (Direct Waveform Reconstruction)<br/>capability</li> </ul>          |
|           | • Ability to edit waveforms without a PC                                         |
|           | <ul> <li>-60dBc low distortion sine wave</li> </ul>                              |
| Features  | • Sine, Square, Ramp, Pulse, Noise waveforms                                     |
|           | <ul> <li>Internal and external LIN/LOG sweep with<br/>marker output</li> </ul>   |
|           | • Int/Ext AM, FM, PM, FSK, SUM, PWM modulation                                   |
|           | <ul> <li>Burst function with internal and external<br/>triggers</li> </ul>       |
|           | • 42Vpk signal ground chassis isolation                                          |
|           | <ul> <li>Pulse waveform with configurable rise times &amp; fall times</li> </ul> |
|           | • Store/recall 10 groups of setting memories                                     |
|           | Output overload protection                                                       |
| Interface | <ul> <li>USB interface as standard, LAN interface(MFG-<br/>22XX only)</li> </ul> |
|           | • 4 inch Color TFT LCD (480 X 272) graphical user interface                      |
|           | <ul> <li>AWES (Arbitrary Waveform Editing Software)<br/>PC software</li> </ul>   |

## Panel Overview

#### MFG-2260MRA/2260MFA Front Panel

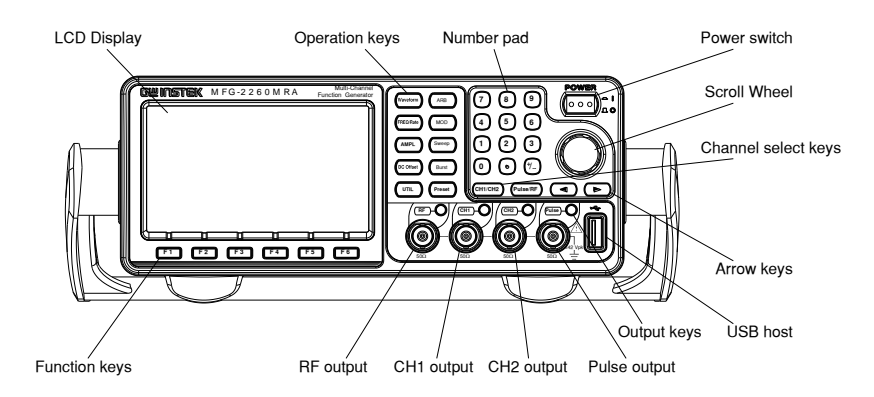

#### MFG-2160MR/2160MF Front Panel

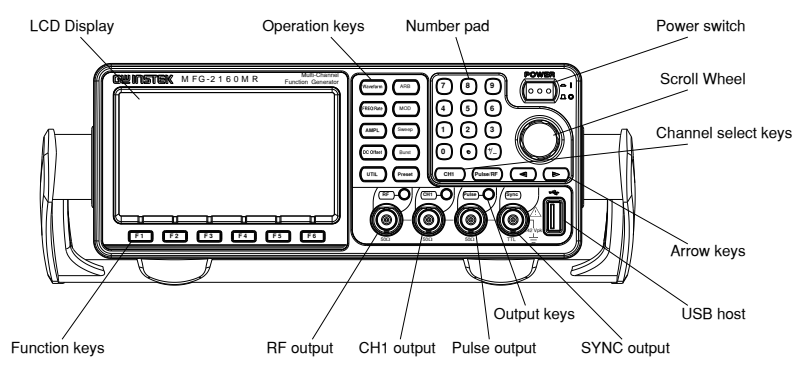

#### MFG- 2120MA/2130M Front Panel

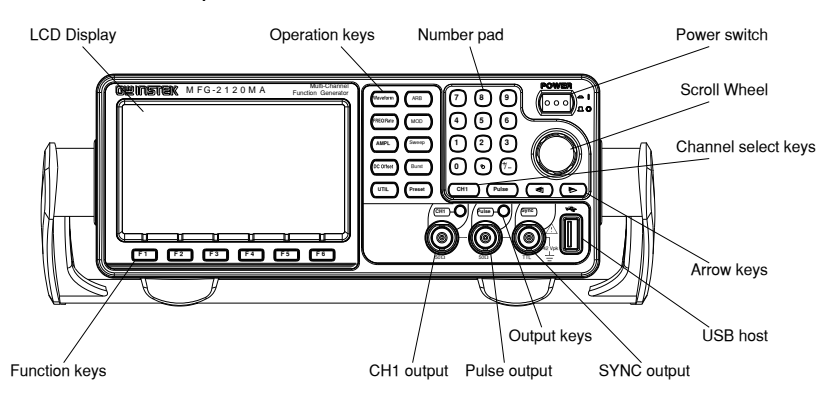

#### MFG- 2110/2120 Front Panel

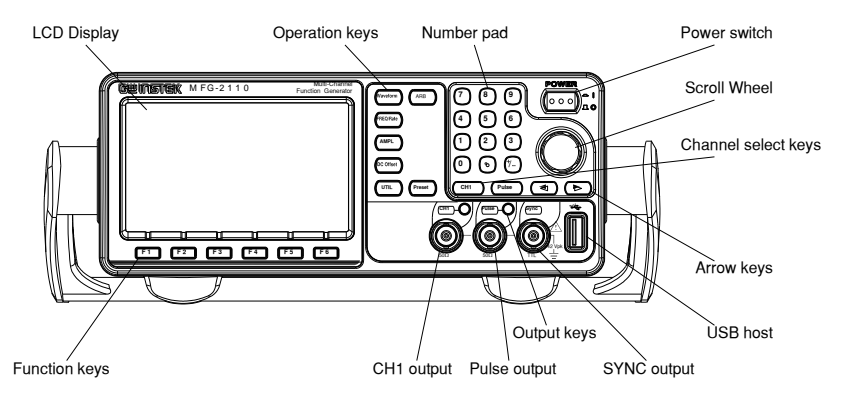

#### MFG- 2260M/2230M Front Panel

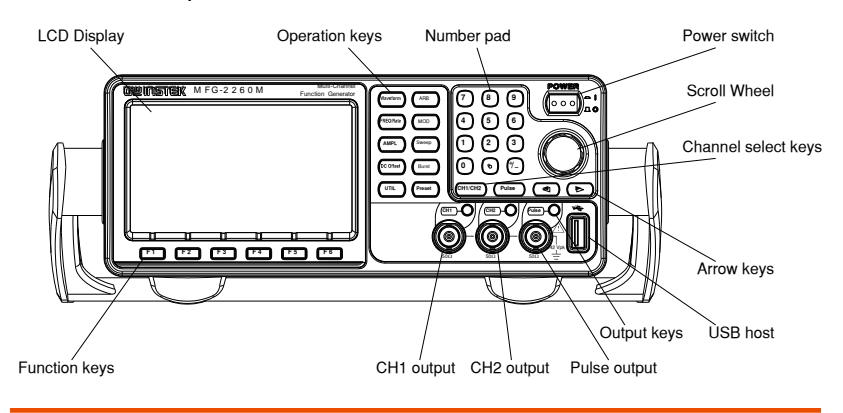

#### LCD Display TFT color display, 480 x 272 resolution.

| Function<br>Keys<br>F1~F6 | <b>F</b> 1 | Activates functions that appear on the bottom of the LCD screen.                                                                                                    |
|---------------------------|------------|----------------------------------------------------------------------------------------------------|
| Operation<br>Keys         | Waveform   | The waveform key is used to select a type of waveform.                                                                                                    |
|                           | FREQ/Rate  | The FREQ/Rate key is used to set the frequency or sample rate.                                                                                                    |
|                           | AMPL       | AMPL sets the waveform amplitude.                                                                                                    |
|                           | DC Offset  | Sets the DC offset.                                                                                                    |
|                           | UTIL       | The UTIL key is used to<br>access the save and recall<br>options, update and view the<br>firmware version, access the<br>calibration options, system<br>setting, Dual channel<br>functions and frequency<br>meter. |

|                        | ARB                  | ARB is used to set the arbitrary waveform parameters.                                                           |
|------------------------|----------------------|----------------------------------------------------------------------------------------------------|
|                        | MOD Sweep<br>Burst   | The MOD, Sweep and Burst<br>keys are used to set the<br>modulation, sweep and burst<br>settings and parameters. |
| Preset Key             | Preset               | The preset key is used to recall a preset state.                                                                |
| Output Key             | $\bigcirc$           | The Output key is used to turn on or off the waveform output.                                                   |
| Channel<br>Select Keys | (CH1/CH2) (Pulse/RF) | The channel select key is used to switch between the four output channels.                                      |
| Output                 |                      | CH1: Channel 1 output port                                                                                      |
| ports                  |                      | CH2: Channel 2 output port                                                                                      |
|                        |                      | Pulse: Pulse output port                                                                                        |
|                        |                      | RF: RF output port                                                                                              |

| Power<br>Button | Turns the power on or off.                                                      |
|-----------------|---------------------------------------------------------------------------------|
| USB Host        | USB type-A host port.                                                           |
| Arrow Keys      | Used to select digits when editing parameters.                                  |
| Scroll Wheel    | The scroll wheel is used to<br>edit values and parameters.<br>Decrease Increase |

## G≝INSTEK

| Keypad | The digital keypad is used to<br>enter values and parameters.<br>The keypad is often used in<br>conjunction with the arrow<br>keys and variable knob. |
|--------|----------------------------------------------------------------------------------------------------|

#### MFG-2260MRA/2260MFA Rear Panel

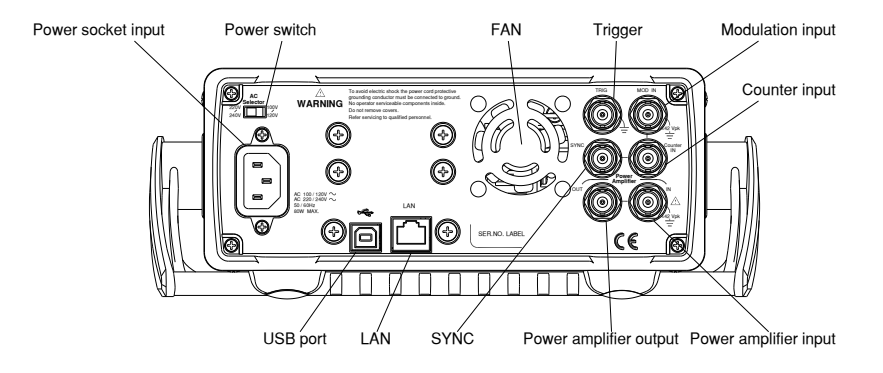

#### MFG-2120MA Rear Panel

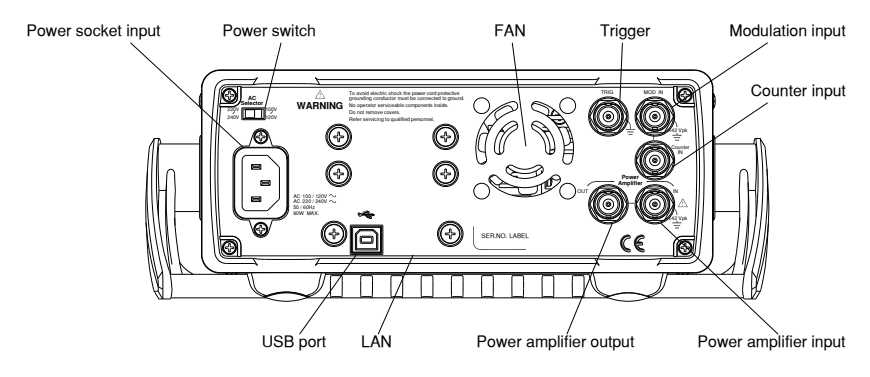

#### MFG-2160MR/2160MF/2130M Rear Panel

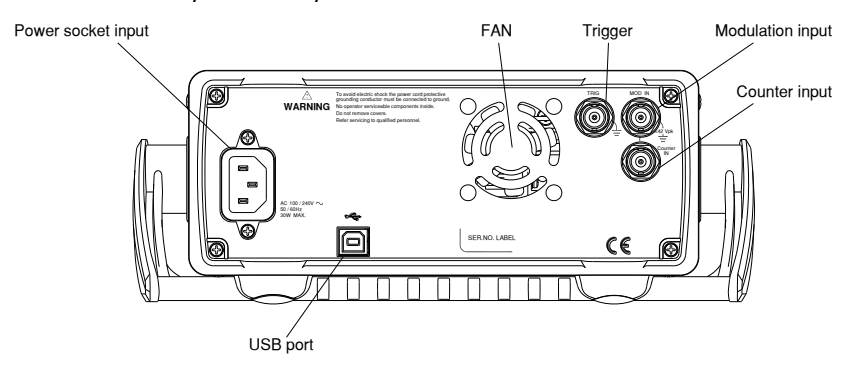

#### MFG-2260M/2230M Rear Panel

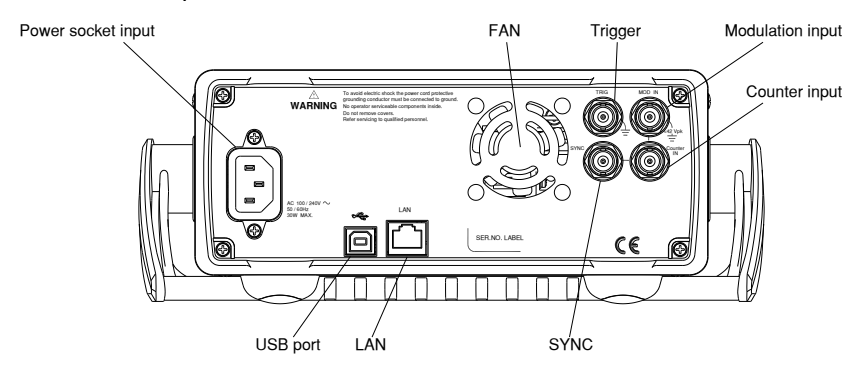

#### MFG-2110/2120 Rear Panel

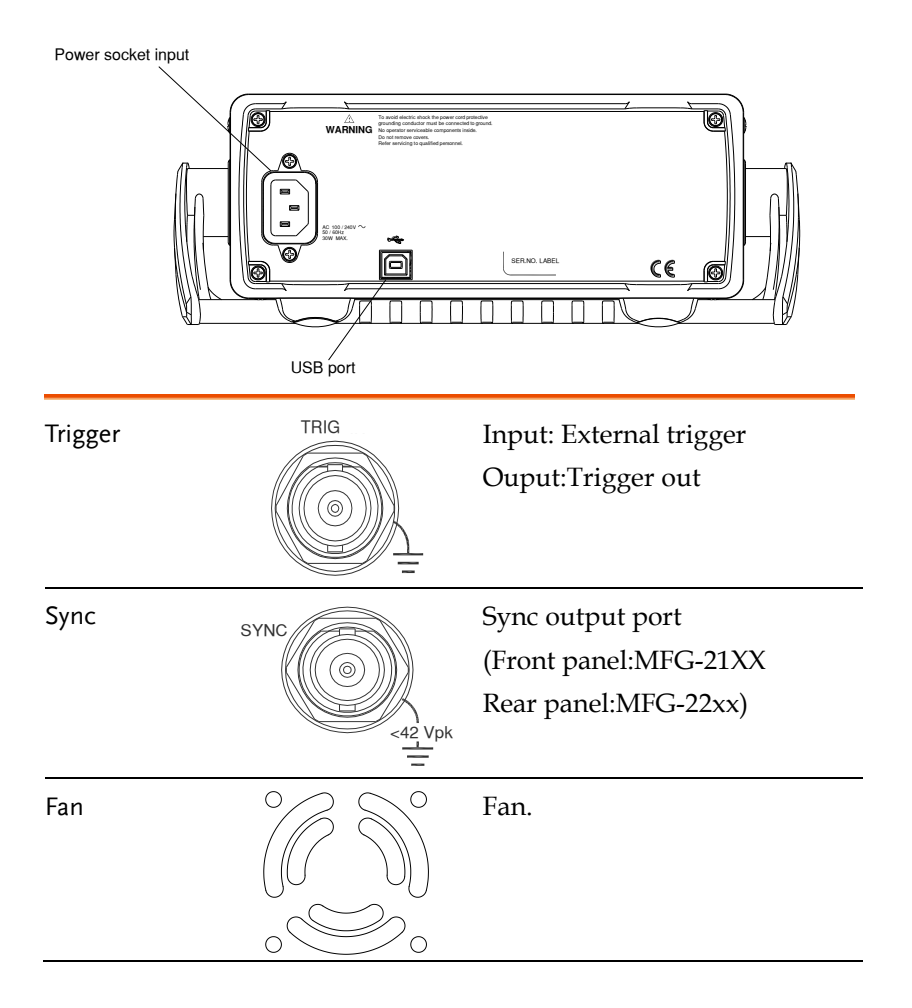

| Power Input<br>Socket | AC 100/120V<br>AC 220/240V<br>50/60Hz<br>BOW MAX | Power input:<br>100~240V AC<br>50~60Hz. Or<br>100~120V AC<br>220~240V AC                              |
|-----------------------|--------------------------------------------------|----------------------------------------------------------------------------------------------------|
|                       |                                                  | 50~60Hz.                                                                                              |
| Power Switch          | AC<br>Selector<br>220V 100V<br>240V 120V         | Selects AC voltage: 100V~120V<br>Or 220V~240V.                                                        |
| LAN Port              |                                                  | The LAN port is used for<br>remote control over a network<br>(MFG-22XX only)                          |
| USB Device<br>Port    | ***                                              | USB type-B device port is used<br>to connect the function<br>generator to a PC for remote<br>control. |
| Counter Input         | Counter<br>IN<br><42 Vpk                         | Frequency counter input.                                                                              |
| MOD Input             | MOD IN                                           | Modulation input terminal.                                                                            |
| Power<br>Amplifier in |                                                  | Power Amplifier input port                                                                            |

## G≝INSTEK

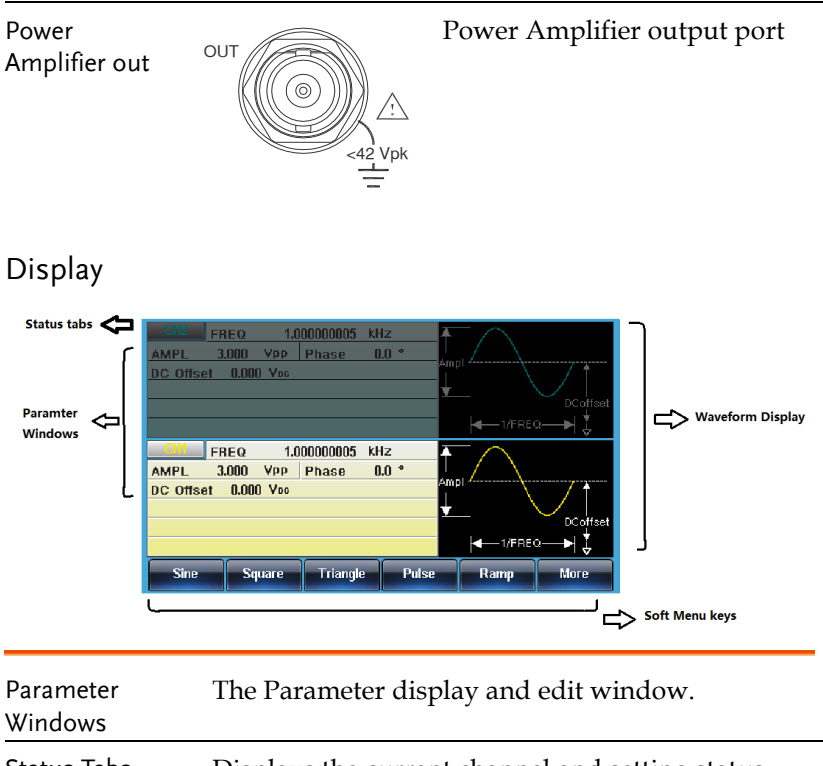

| Status Tabs         | Displays the current channel and setting status.                                           |  |  |
|---------------------|--------------------------------------------------------------------------------------------|--|--|
| Waveform<br>Display | Used to display the waveform                                                               |  |  |
| Soft Menu Keys      | The function keys (F1~F6) under the LCD display correspond directly to the soft menu keys. |  |  |

## Setting Up the function Generator

| Background              | This section describes how to adjust the handle and power up the function generator. |                                                                                                    |  |
|-------------------------|--------------------------------------------------------------------------------------|----------------------------------------------------------------------------------------------------|--|
| Adjusting the<br>Handle | Pull out the handle<br>sideways and rotate<br>it.                                    |                                                                                                    |  |
|                         | Place the MFG-2000 horizontally,                                                     | The second second secon |  |
|                         | Or tilt the stand.                                                                   |                                                                                                    |  |
|                         | Place the handle<br>vertically to hand<br>carry.                                     |                                                                                                    |  |

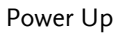

1. Connect the power cord to the socket on the rear panel.

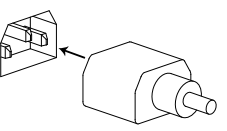

2. Turn on the power switch on the front panel.

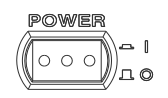

3. When the power switch is turned on the screen displays the loading screen.

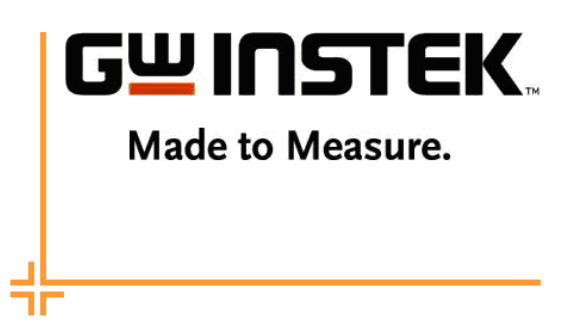

The function generator is now ready to be used.

# 

This chapter describes the operation shortcuts, built-in help and factory default settings. This chapter is to be used as a quick reference, for detailed explanations on parameters, settings and limitations, please see the operation chapters.

| How to use the Digital Inputs | 25  |
|-------------------------------|-----|
| How to use the Help Menu      | 27  |
| Selecting a Waveform          | 30  |
| Square Wave                   | 30  |
| Ramp Wave                     | 30  |
| Sine Wave                     | 31  |
| Modulation                    | 32  |
| AM                            | 32  |
| ASK                           | 33  |
| FM                            | 34  |
| FSK                           | .35 |
| PM                            | 36  |
| PSK                           | 37  |
| PWM                           | 38  |
| SUM                           | 39  |
| Sweep                         | 41  |
| Burst                         | 43  |
| ARB                           | 45  |
| ARB-Add Built-In Waveform     | 45  |
| ARB–Add Point                 | 45  |
| ARB-Add Line                  | 47  |
| ARB-Output Section            | 47  |
| ARB-Output N Cycle            | 48  |
| ARB-Output Infinite Cycles    | 49  |
| ARB–Output Marker             | 49  |
| Utility Menu                  | 50  |
| ,<br>Save                     |     |

| 50 |
|----|
| 51 |
| 51 |
| 52 |
| 53 |
| 54 |
| 55 |
| 56 |
| 56 |
| 57 |
| 58 |
| 58 |
| 59 |
| 60 |
| 61 |
| 62 |
| 62 |
| 63 |
| 65 |
| 75 |
|    |

### How to use the Digital Inputs

Background The MFG-2000 has three main types of digital inputs: the number pad, arrow keys and scroll wheel. The following instructions will show you how to use the digital inputs to edit parameters.

> To select a menu item, press the corresponding function keys below (F1~F6). For example the function key F1 corresponds to the Soft key "Sine".

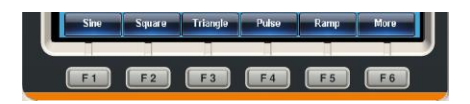

2. To edit a digital value, use the arrow keys to move the cursor to the digit that needs to be edited.

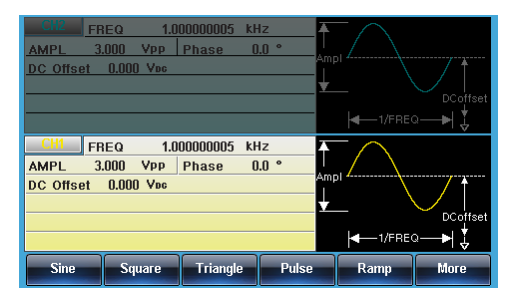

3. Use the scroll wheel to edit the parameter. Clockwise increases the value, counter clockwise decreases the value.

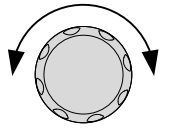

4. Alternatively, the number pad can be used to set the value of a highlighted parameter.

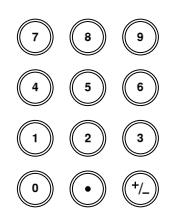

## How to use the Help Menu

| Background | Every key and function has a detailed description in the help menu.                                                                                                    |                                                       |  |
|------------|----------------------------------------------------------------------------------------------------|-------------------------------------------------------|--|
|            | 1. Press UTIL                                                                                                    | UTIL                                                  |  |
|            | 2. Press System (F                                                                                                    | 4) System F4                                          |  |
|            | 3. Press Help (F3)                                                                                                    | Help F3                                               |  |
|            | <ol> <li>Keypad</li> <li>Create Aribitrary Wavefor</li> <li>Modulation Function</li> <li>Sweep Function</li> <li>Burst Function</li> <li>DSO Link</li> <li>Hardcopy</li> </ol> | m                                                     |  |
|            | Select                                                                                                    | Return                                                |  |
|            | 4. Use the scroll wl<br>navigate to a hel<br>Select to choose                                                                                                    | neel to<br>p item. Press<br>the item.                 |  |
|            | Keypad                                                                                                    | Provides help on any front panel key that is pressed. |  |
|            | Create Arbitrary<br>Waveform                                                                                                    | Provides help on creating arbitrary waveforms.        |  |
|            | Modulation<br>Function                                                                                                    | Explains how to create<br>Modulated waveforms.        |  |

| Sweep Function | Provides help on the Sweep function.          |
|----------------|-----------------------------------------------|
| Burst Function | Provides help on the Burst function.          |
| DSO Link       | Provides help on DSO link.                    |
| Hardcopy       | Explains how to use the<br>Hardcopy function. |

5. For example, select item 4 to see help on the sweep functions.

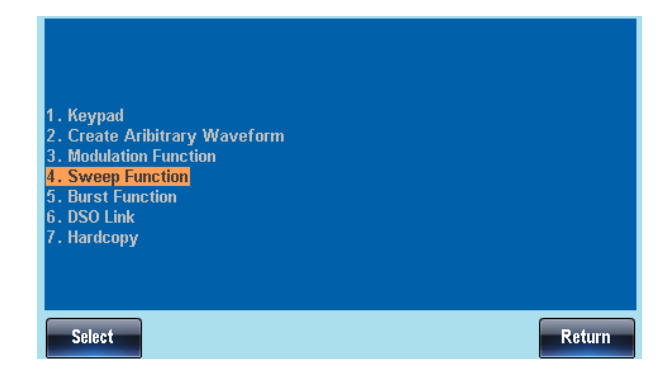

6. Use the scroll wheel to navigate the help information.

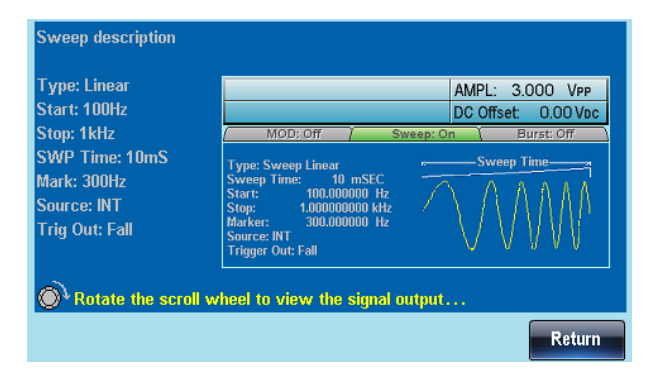

7. Press Return to return to the previous menu.

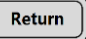

## Selecting a Waveform

#### Square Wave

Example: Square wave, 3Vpp, 75% duty cycle, 1kHz.

Output: 1. Press Waveform and ( Wave Square select Square (F2). 2. Press Duty (F1), 7 + 5 Duty 5 + %(F5). 3. Press Freq/Rate, 1 + Input: N/A kHz FREQ/Ra kHz (F5). 4. Press AMPL followed VPF AMPI by, 3 + VPP (F6). 5. Press the Output key.

#### Ramp Wave

Example: Ramp Wave, 5Vpp, 10kHz, 50% Symmetry.

Output:

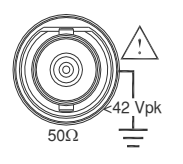

Input: N/A

- 1. Press the Waveform key, and select Ramp (F5).
- 2. Press SYM(F1), 5 + 0 +%(F5).
- 3. Press the Freq/Rate key then 1 + 0 + kHz (F5).

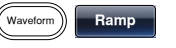

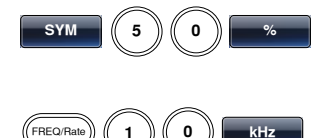

- 4. Press the AMPL key then 5 +VPP (F6).
- AMPL 5 Vpp
- 5. Press the Output key.

#### Sine Wave

Example: Sine Wave, 10Vpp,100kHz

Output:

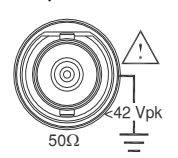

Input: N/A

- Press the Waveform key and select Sine (F1).
- Press the Freq/Rate key, followed by 1 + 0 +0 + kHz (F5).
- Press the AMPL key, followed by 1 + 0 +VPP (F6).
- 4. Press the output key.

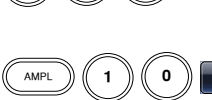

0

0

kHz

Sine

Wavefo

(FREQ/Ra

1

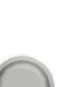

## Modulation

#### AM

Example: AM modulation. 100Hz modulating square wave. 1kHz Sine wave carrier. 80% modulation depth.

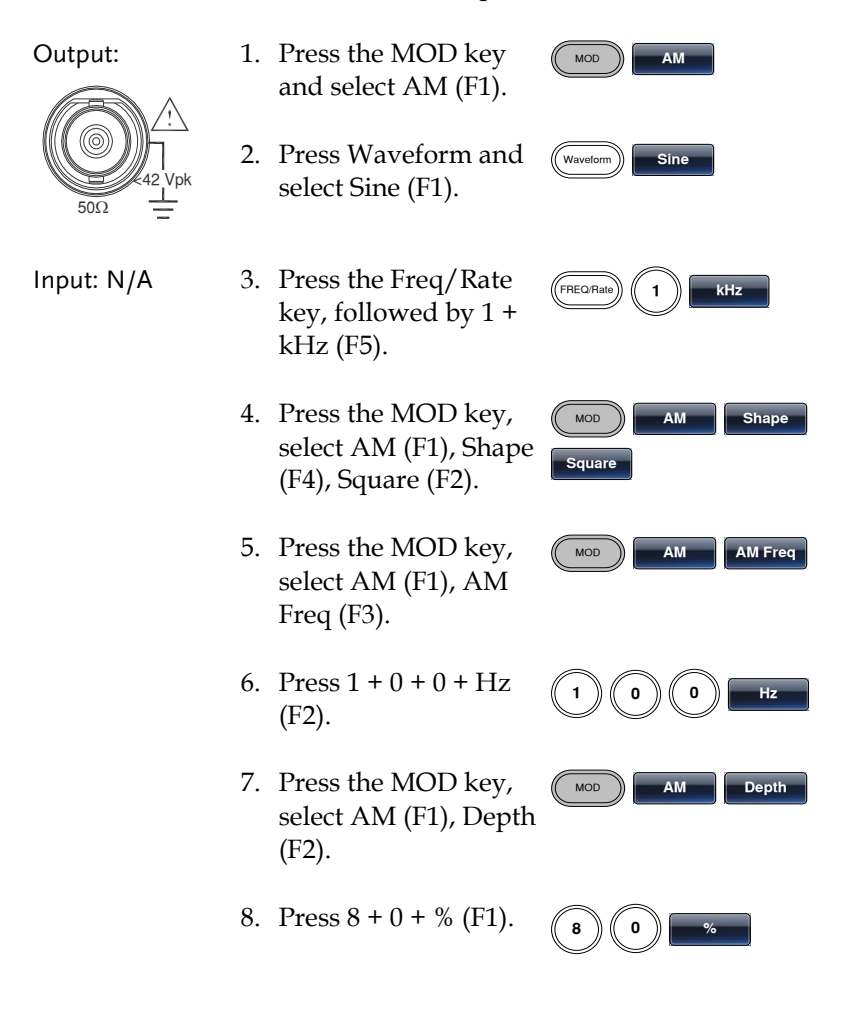

9. Press MOD, AM (F1), Source (F1), INT (F1).
10. Press the Output key.

#### ASK

Example: ASK modulation. 50% duty cycle. 1kHz sine carrier wave. 10Hz rate . Internal source.

| Output:    | 1. | Press MOD and then select ASK(F2).                       | MOD ASK           |
|------------|----|----------------------------------------------------------|-------------------|
|            | 2. | Press Waveform and select Sine(F1).                      | Waveform          |
| Input: N/A | 3. | Press the Freq/Rate<br>key, followed by 1 +<br>kHz (F5). | (FREORBARE) 1 KHz |
|            | 4. | Press the MOD key,<br>select ASK(F2), ASK<br>Rate (F3).  | ASK ASK Rate      |
|            | 5. | Press 1+ 0 + Hz (F2)                                     | 1 0 Hz            |
|            | 6. | Press the MOD key,<br>select ASK(F5), ASK<br>Ampl(F2).   | MOD ASK Ampl      |
|            | 7. | Press<br>5+0+0+mVpp(F5).                                 | 5 0 0 mvpp        |

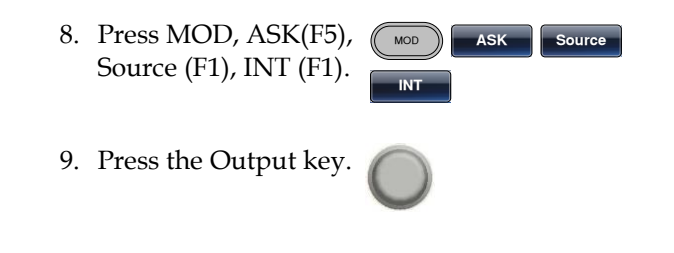

#### FΜ

Example: FM modulation. 100Hz modulating square wave. 1kHz Sine wave carrier. 100 Hz frequency deviation. Internal Source.

| O | u | tp | u | t: |  |
|---|---|----|---|----|--|
|   |   | ~  | _ |    |  |

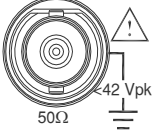

| Input: | N/A |
|--------|-----|
|--------|-----|

- 1. Press the MOD key and select FM (F2).
- 2. Press Waveform and select Sine (F1).
- 3. Press the Freq/Rate key, followed by 1 + kHz (F5).
- 4. Press the MOD key, select FM (F2), Shape (F4), Square (F2).
- 5. Press the MOD key, select FM (F2), FM Freq (F3).
- 6. Press 1 + 0 + 0 + Hz (F2).
- 7. Press the MOD key, select FM (F2), Freq Dev (F2).

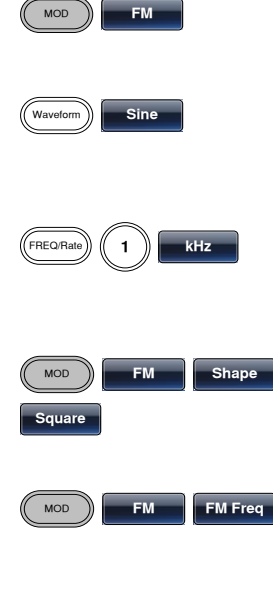

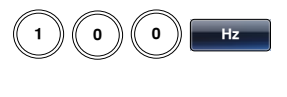

ΕM

Freq Dev

MOD

8. Press 1 + 0 + 0 + Hz (F3).
9. Press MOD, FM (F2), Source (F1), INT (F1).
10. Press the Output key.

#### FSK

Example: FSK modulation. 100Hz Hop frequency. 1kHz Carrier wave. Sine wave. 10 Hz Rate. Internal Source.

| Output:    | 1. | Press the MOD key<br>and select FSK (F3).                | MOD FSK           |
|------------|----|----------------------------------------------------------|-------------------|
|            | 2. | Press Waveform and select Sine (F1).                     | Waveform          |
| Input: N/A | 3. | Press the Freq/Rate<br>key, followed by 1 +<br>kHz (F5). | (FREO/Rate) 1 KHz |
|            | 4. | Press the MOD key,<br>select FSK (F3), FSK<br>Rate (F5). | MOD FSK FSK Rate  |
|            | 5. | Press 1 + 0 + Hz (F5).                                   | 1 0 Hz            |
|            | 6. | Press the MOD key,<br>select FSK (F3), Hop<br>Freq (F5). | MOD FSK Hop Freq  |

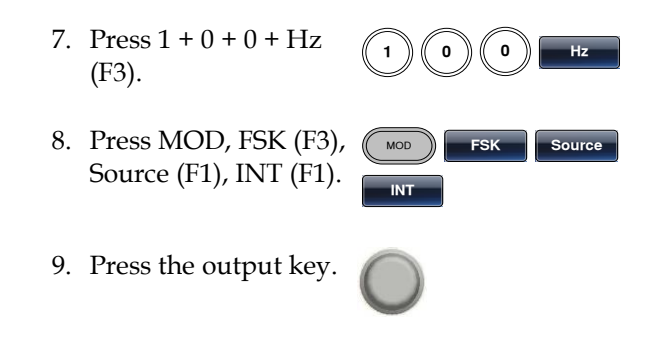

#### ΡM

Example: PM modulation. 800Hz sinusoidal carrier wave. 15 kHz modulating sine wave. 180° phase deviation. Internal Source.

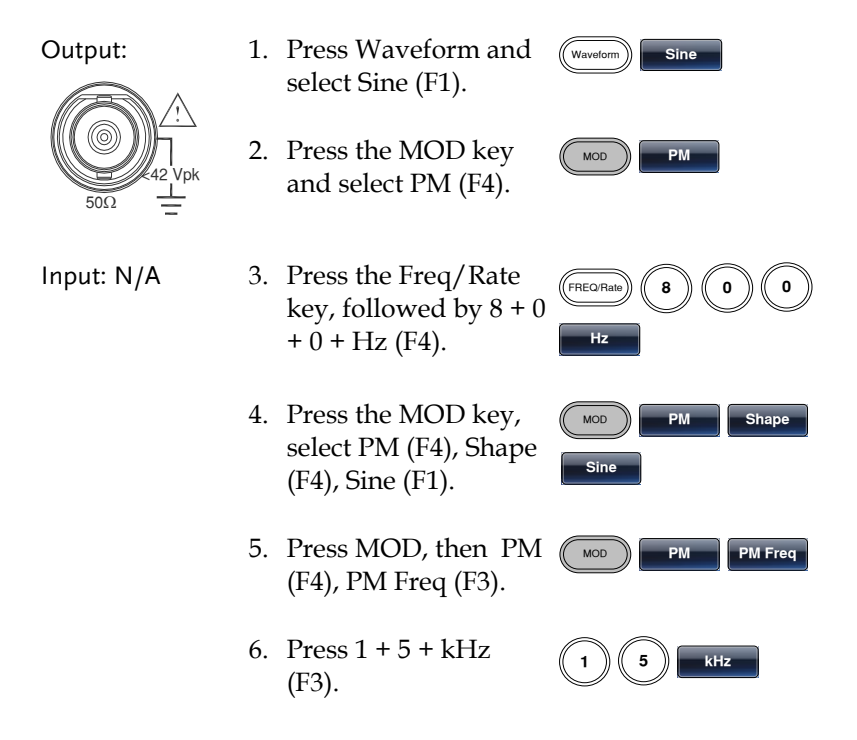
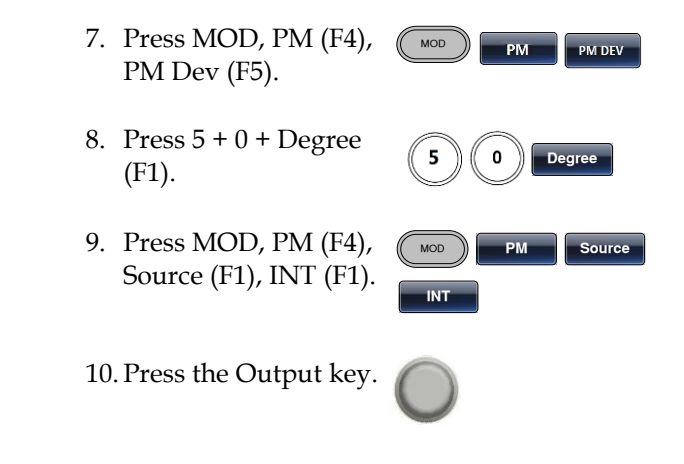

#### PSK

Example: PSK modulation. 50% phase deviation. 1kHz sine carrier wave. 10Hz PSK rate. Internal source.

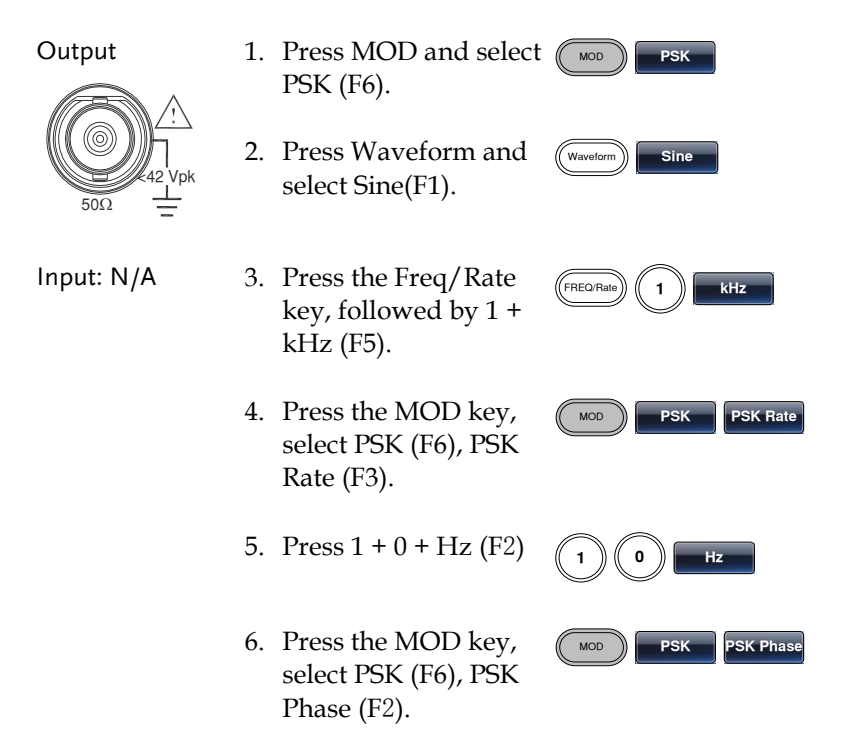

7. Press 5+ 0 + %(F3)

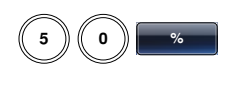

- 8. Press MOD, PSK(F6), Source (F1), INT (F1)
- 9. Press the Output key

#### PWM

Example: PWM modulation. 800Hz carrier, 15kHz modulated sine wave. 50% duty cycle. Internal source.

| Output:    | 1. | Press Waveform and select Square (F2)                           | Waveform                     |
|------------|----|-----------------------------------------------------------------|------------------------------|
|            | 2. | Press MOD and select<br>PWM(F6)                                 | (MOD) PWM                    |
| Input: N/A | 3. | Press the Freq/Rate<br>key, followed by<br>8+0+0 Hz (F4).       | (FREQRAte) (8) (0) (0)<br>Hz |
|            | 4. | Press the MOD key,<br>select PWM (F6),<br>Shape (F4), Sine(F1). | MOD PWM Shape<br>Sine        |
|            | 5. | Press MOD, select<br>PWM(F6),PWM<br>Freq(F3)                    | MOD PWM PWM Freq             |
|            | 6. | Press 1 + 5+ kHz (F3).                                          | 1 5 kHz                      |

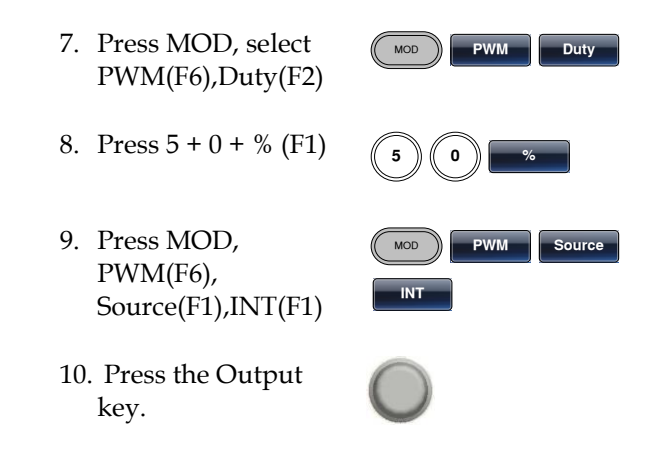

### SUM

Example: SUM modulation. 100Hz modulating square wave, 1kHz sinusoidal carrier wave, 50% SUM amplitude, internal source.

| Output:    | 1. | Press the MOD key,<br>then SUM (F5).                        | MOD SUM                 |
|------------|----|-------------------------------------------------------------|-------------------------|
|            | 2. | Press Waveform, and select Sine (F1).                       | Waveform                |
| Input: N/A | 3. | Press Freq/Rate<br>followed by 1 + kHz<br>(F5).             | (FREQ/Rate) 1 kHz       |
|            | 4. | Press the MOD key,<br>SUM (F5), Shape (F4),<br>Square (F2). | MCD SUM Shape<br>Square |
|            | 5. | Press the MOD key<br>and select SUM (F5),<br>SUM Freq (F3). | SUM SUM Freq            |

# **G**<sup>w</sup>**INSTEK**

0

SUM

SUM

Hz

SUM Ampl

Source

- 6. Press 1 + 0 + 0 + Hz (F2).
- 7. Press the MOD key and select SUM (F5), SUM Ampl (F2).
- 8. Press 5 + 0 + % (F1).
- Press MOD, SUM (F5), Source (F1), INT (F1).
- 10. Press the Output key.

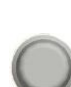

5

MOD

INT

0

## Sweep

Example: Frequency Sweep. Start Frequency 10mHz, Stop frequency 1MHz. Log sweep, 1 second sweep, Marker Frequency 550 Hz, Manual Trigger.

| Output:    | 1. | Press Sweep, Start<br>(F3).                                           | Sweep Start       |
|------------|----|-----------------------------------------------------------------------|-------------------|
|            | 2. | Press 1 + 0 + mHz<br>(F2).                                            | 1 0 mHz           |
|            | 3. | Press Sweep, Stop<br>(F4).                                            | Sweep             |
| Input: N/A | 4. | Press 1 + MHz (F5).                                                   | 1 MHz             |
|            | 5. | Press Sweep, Type<br>(F2), Log (F2).                                  | Sweep Type Log    |
|            | 6. | Press Sweep, SWP<br>Time (F5).                                        | Sweep SWP Time    |
|            | 7. | Press 1 + SEC (F2).                                                   | 1 SEC             |
|            | 8. | Press Sweep, More<br>(F6), Marker (F3),<br>ON/OFF (F2), Freq<br>(F1). | Sweep More Marker |
|            | 9. | Press 5 + 5 + 0 + Hz<br>(F3).                                         | 5 5 0 Hz          |
|            | 10 | Press the Output key.                                                 | $\bigcirc$        |

11. Press Sweep, Source (F1), Manual (F3), Trigger (F1).

## Burst

Example: Burst Mode, N-Cycle (Internally triggered), 1kHz burst frequency, Burst count = 5, 10 ms Burst period, 0° burst phase, Internal trigger, 10 us delay, rising edge trigger out

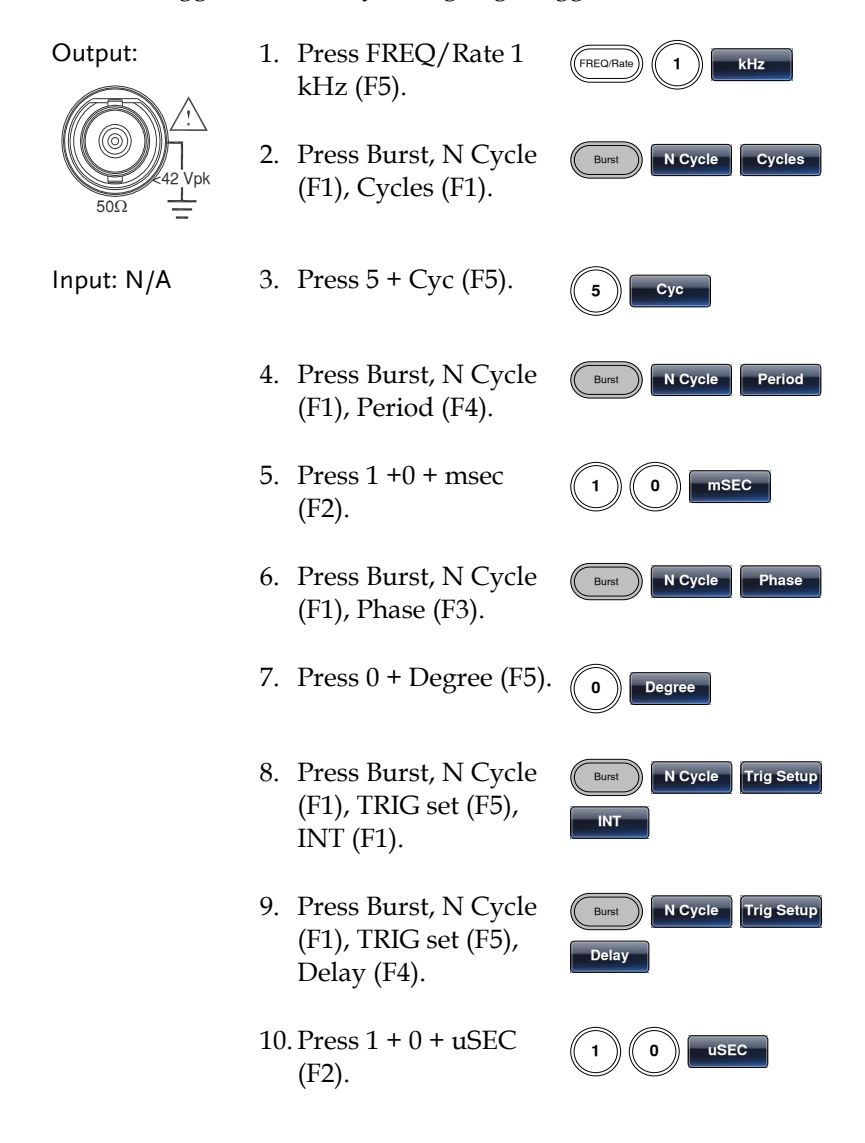

11. Press Burst, N Cycle (F1), TRIG setup (F5), TRIG out (F5), ON/OFF (F3), Rise (F1).

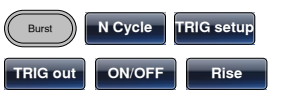

12. Press the Output key.

# ARB

### ARB-Add Built-In Waveform

Example: ARB Mode, Exponential Rise. Start 0, Length 100, Scale 327.

| Output:<br>42  Vpk<br>$50\Omega$ | 1. | Press ARB, Built in<br>(F3), Wave (F4),<br>Math(F2), use the<br>scroll wheel to select<br>Exporise and then<br>press Select(F5). | ARB             | Built in Wave        |
|----------------------------------|----|----------------------------------------------------------------------------------------------------|-----------------|----------------------|
|                                  | 2. | Press Start (F1), 0 +<br>Enter (F2), Return.                                                                                     | Start<br>Return | 0 Enter              |
|                                  | 3. | Press Length (F2),<br>100, Enter (F2),<br>Return.                                                                                | Length          | 1 0 0<br>Return      |
|                                  | 4. | Press Scale (F3), 327,<br>Enter (F2), Return,<br>Done (F5).                                                                      | Scale<br>Enter  | 3 2 7<br>Return Done |

### ARB-Add Point

Example: ARB Mode, Add point, Address 40, data 300.

Output:

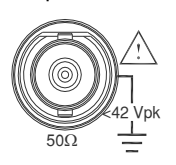

- 1. Press ARB, Edit (F2), Point (F1), Address (F1).
- 2. Press 4 + 0 + Enter (F5), Return.

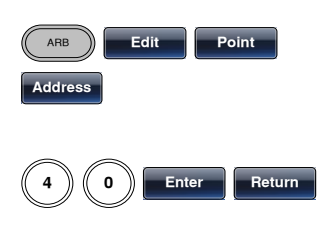

3. Press Data (F2), 3+0+0, Enter (F5).

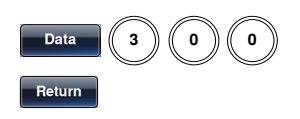

### ARB-Add Line

Example: ARB Mode, Add line, Address: Data (10:30, 50:100)

Output:

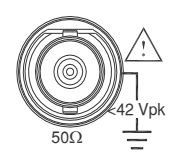

- 1. Press ARB, Edit (F2), Line (F2), Start ADD (F1).
- 2. Press 1 + 0 + Enter (F5), Return.
- 3. Press Start Data (F2), 3 + 0, Enter (F5), Return.
- 4. Press Stop ADD (F3), 5 + 0, Enter (F5), Return.
- 5. Press Stop Data (F4), 1 + 0 + 0, Enter (F5), Return, Done (F5).

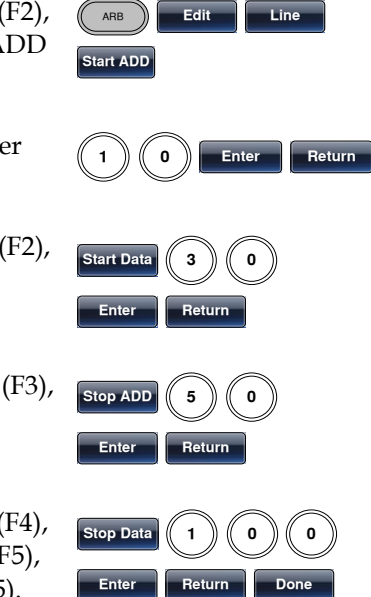

### **ARB-Output Section**

Example: ARB Mode, Output ARB Waveform, Start 0, Length 1000.

Output:

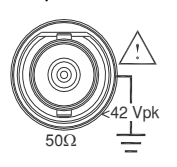

- 1. Press ARB, Output (F6).
- 2. Press Start (F1), 0 + Enter (F5), Return.

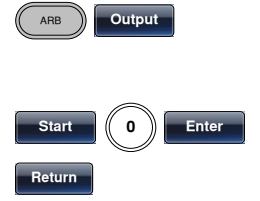

3. Press Length (F2), 1 + 0 + 0, Enter (F5), Return.

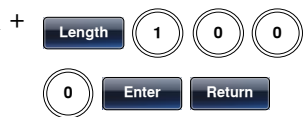

## ARB-Output N Cycle

Example: ARB Mode, Output N Cycle, Start 0, Length 1000, N Cycle 10.

| Output: | 1. | Press ARB,<br>Output(F6).                             | ARBOUTput     |
|---------|----|-------------------------------------------------------|---------------|
|         | 2. | Press Start(F1),<br>0+Enter (F5),<br>Return(F6).      | Start 0 Enter |
|         | 3. | Press Length(F5),<br>1+0+0, Enter(F5),<br>Return(F6). | Length 1 0 0  |
|         | 4. | Press N Cycle (F4).                                   | N Cycle       |
|         | 5. | Press Cycle(F1), 1+0.                                 | Cycles 1 0    |
|         | 6. | Press Trigger(F5) to<br>trigger the output<br>once.   | Trigger       |

### ARB-Output Infinite Cycles

Example: ARB Mode, output N cycle, start 0, length 1000, cycles infinite.

Output: 1. Press ARB, Output ARB Output(F6). 2. Press Start (F1), 0 + Start Enter 0 Enter (F5), Return Return(F6). 3. Press Length (F2), Length 1+0+0+0, Enter (F5), Return (F6). Return 4. Press Infinite(F5), Infinite Return Return(F6).

#### **ARB–Output Marker**

Example: ARB mode, output marker, Start 30, Length.

Output:1. Press ARB, Output<br/>(F6), Marker (F3).OutputMarker<br/>Marker42 Vpk2. Press Start (F1), 3+0,<br/>Enter (F5), Return.Start303. Press Length (F2), 8 + <br/>0, Enter (F5), Return.Start80EnterReturnReturn80

# Utility Menu

### Save

Example: Save to Memory file #5.

- 1. Press UTIL, Memory (F1), Store (F1).
- 2. Choose a setting using the scroll wheel and press Done (F5).

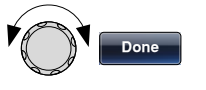

Memory

UTIL

Store

### Recall

Example: Recall Memory file #5.

1. Press UTIL, Memory (F1), Recall (F2).

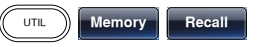

2. Choose a setting using the scroll wheel and press Done (F5).

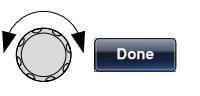

# Menu Tree

Conventions Use the menu trees as a handy reference for the function generator functions and properties. The MFG-2000 menu system is arranged in a hierarchical tree. Each hierarchical level can be navigated with the operation or soft menu keys. Pressing the Return key will return you to the previous menu level.

### Waveform

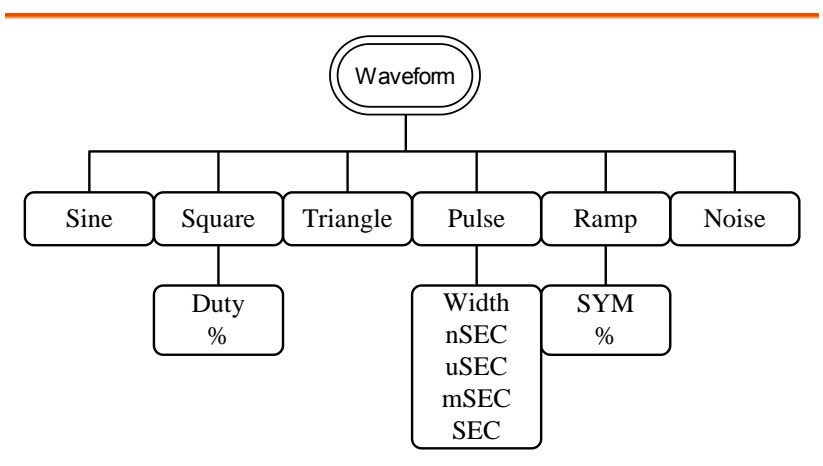

ARB-Display

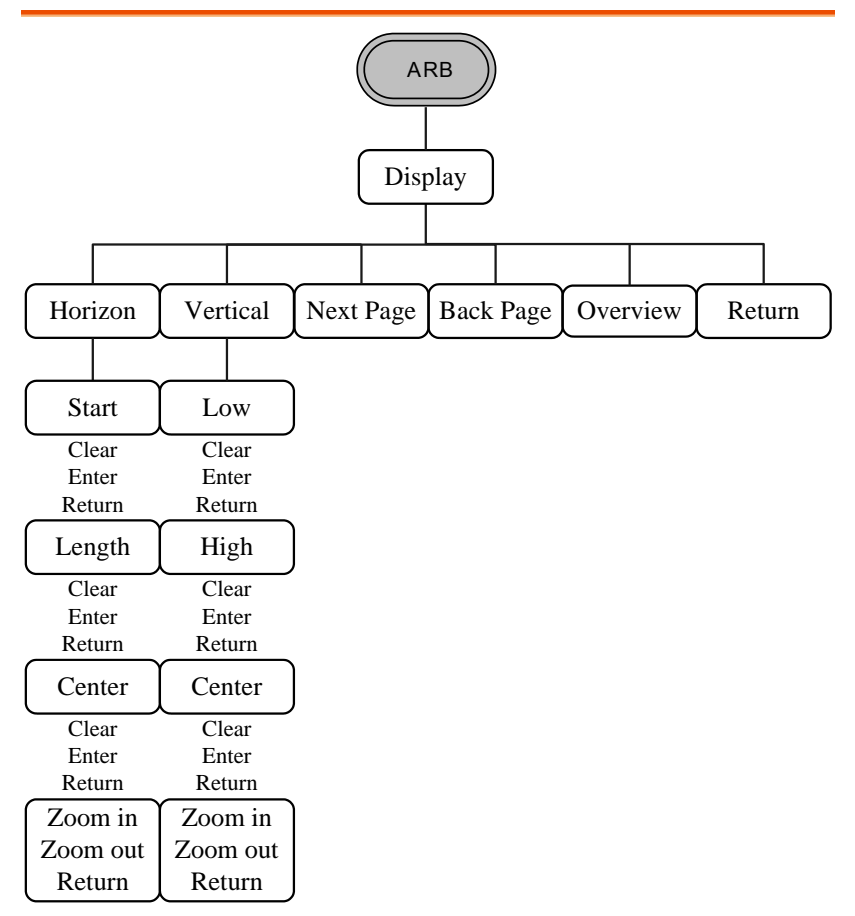

ARB–Edit

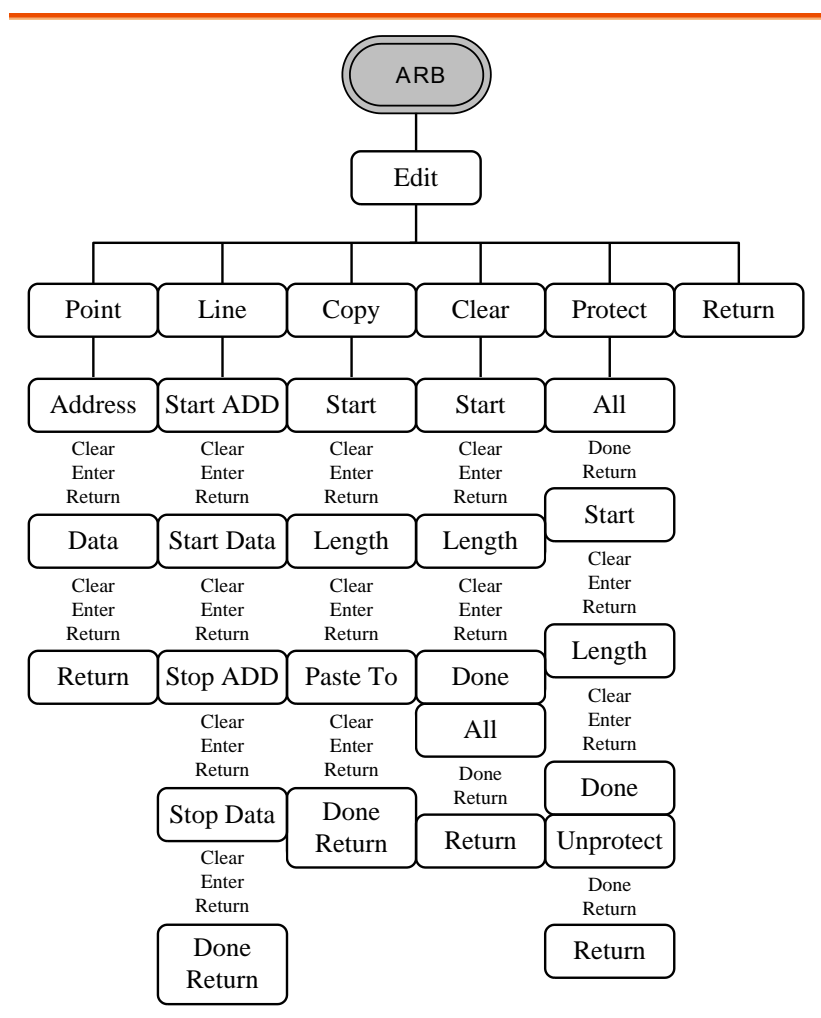

ARB–Built In

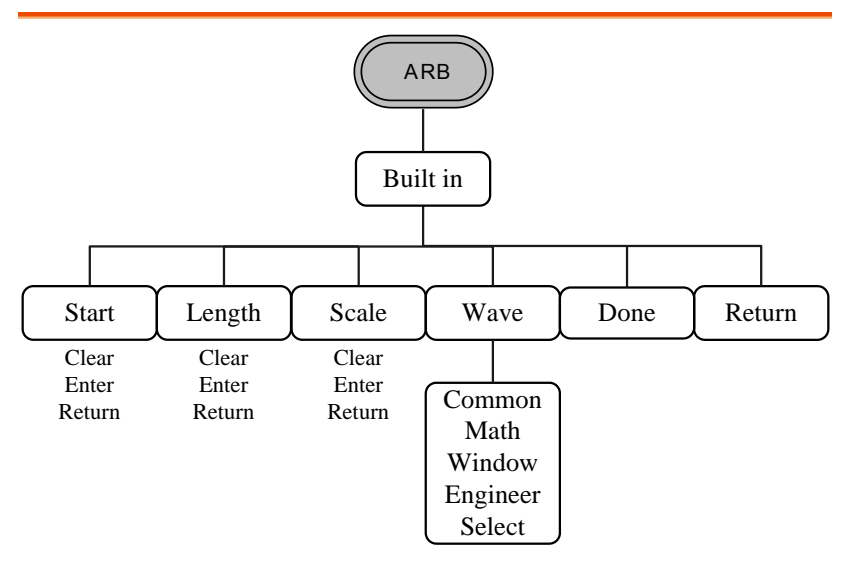

### ARB-Save

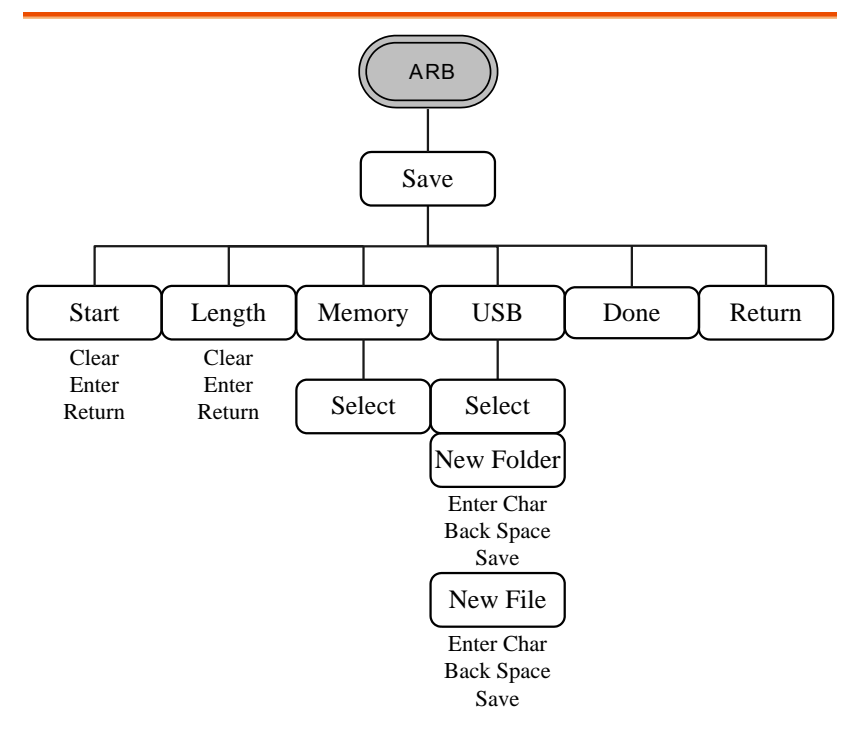

ARB-Load

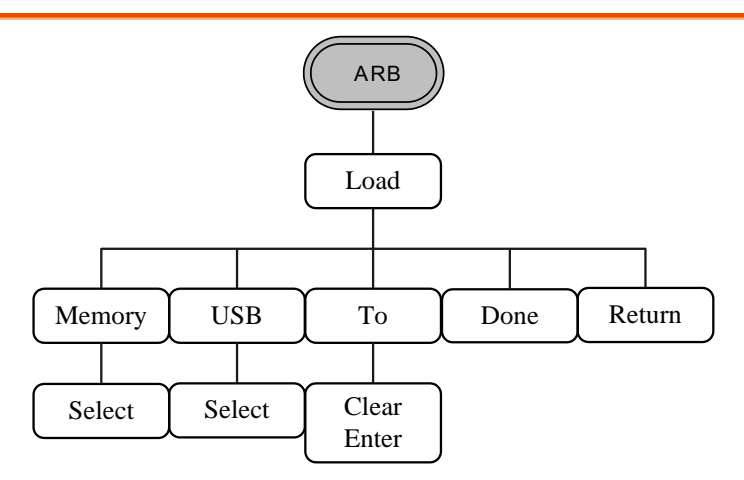

ARB-Output

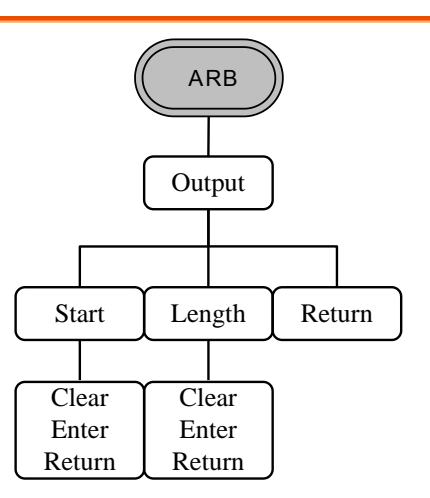

MOD

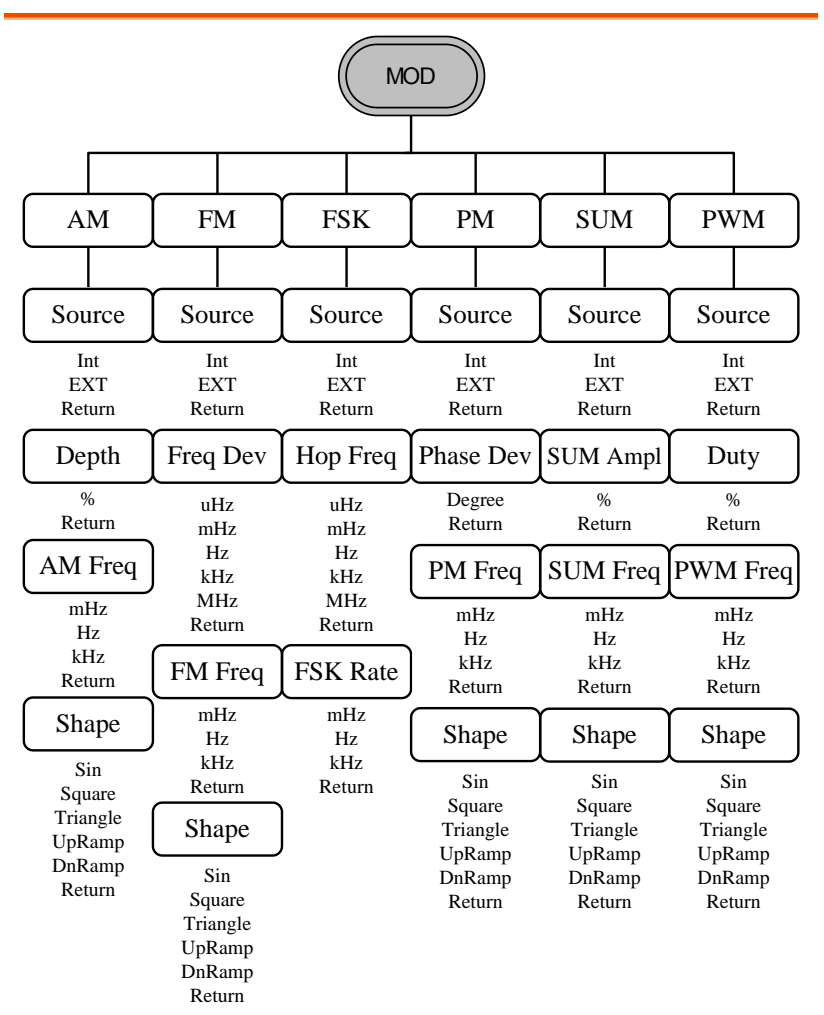

#### SWEEP

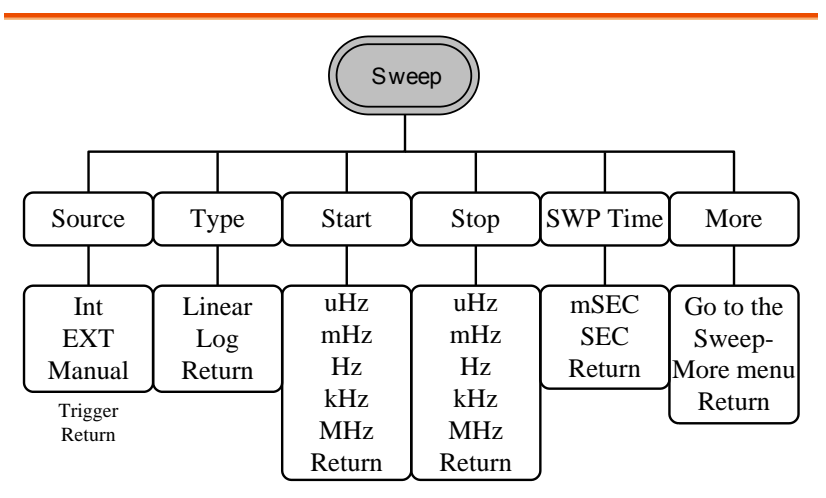

### SWEEP- More

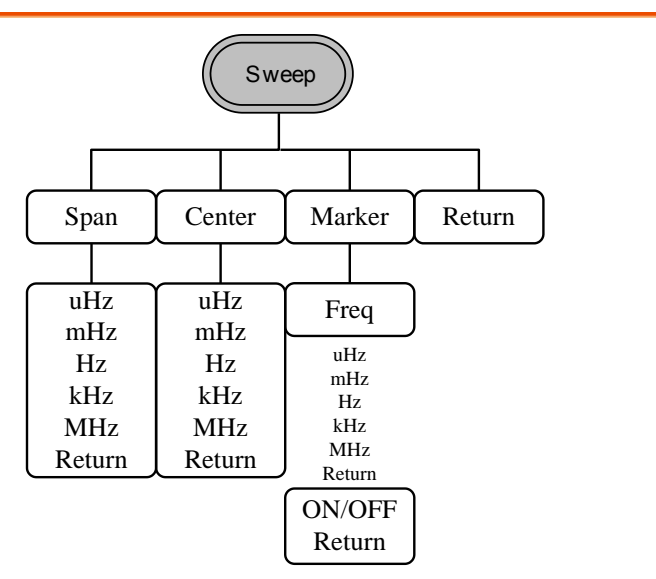

Burst-N Cycle

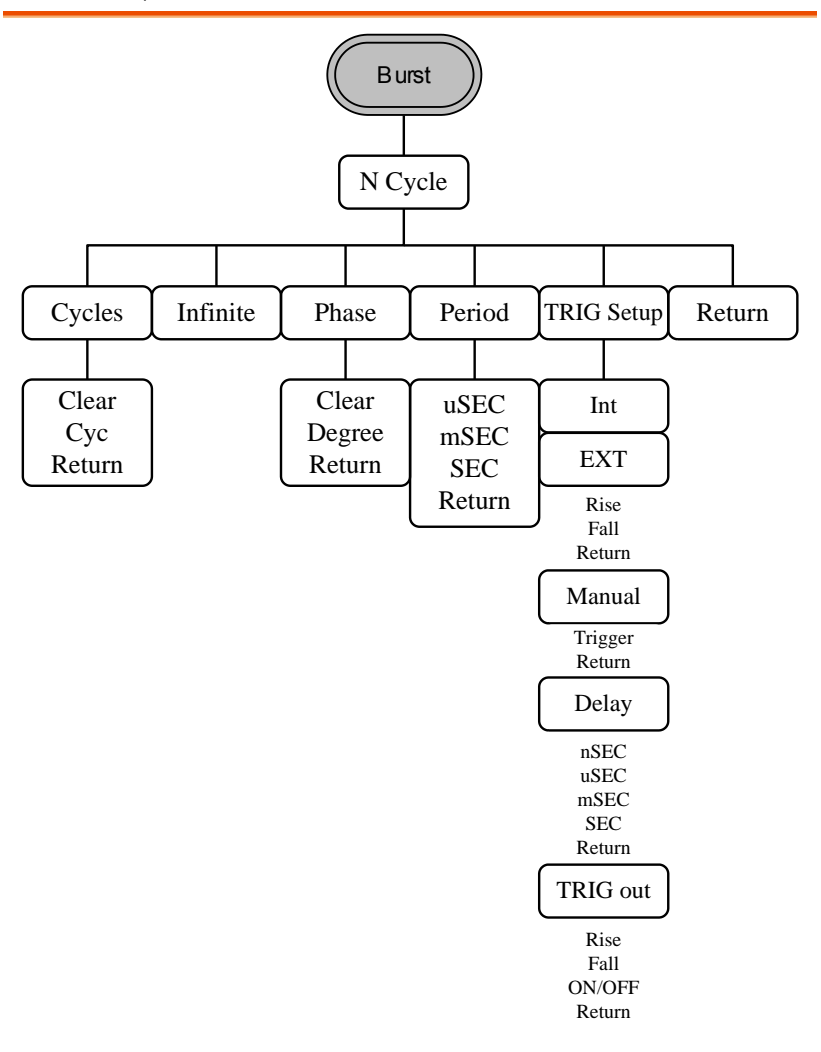

Burst–Gate

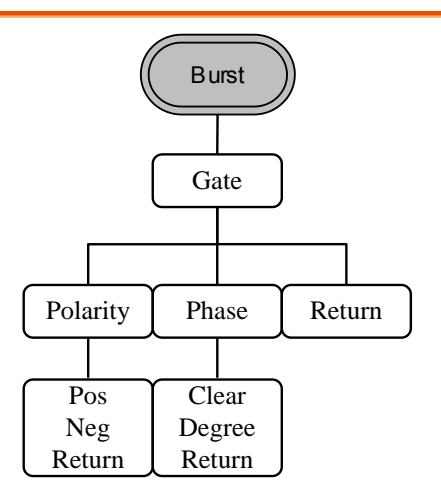

UTIL

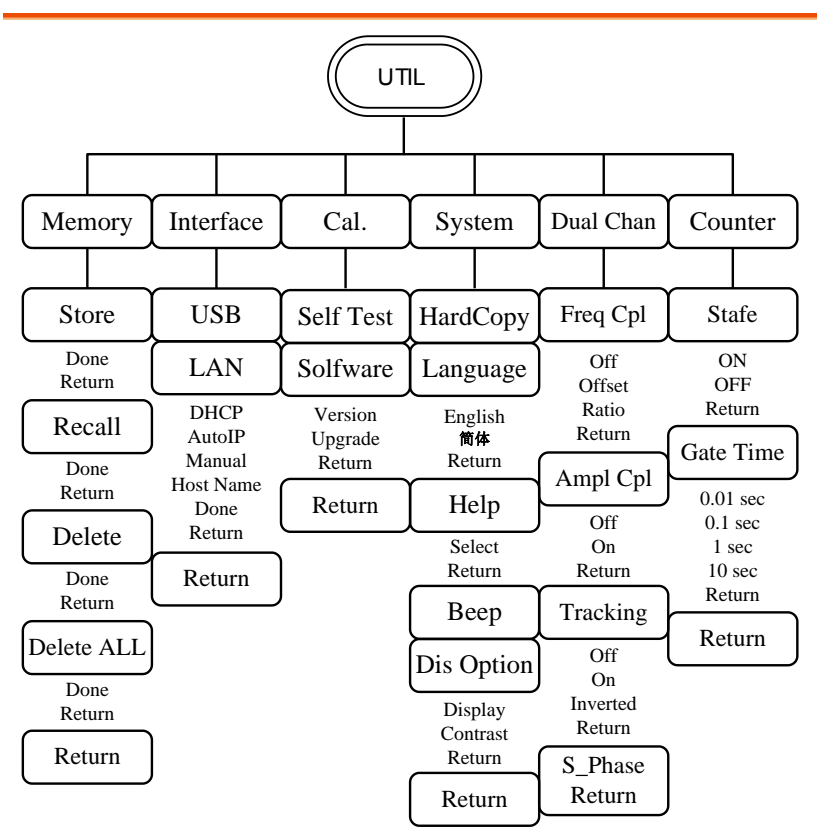

## CH1/CH2

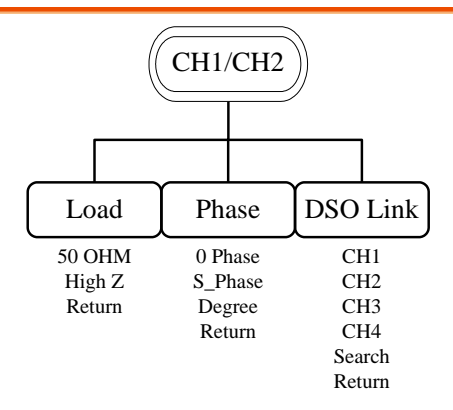

### CH3/RF

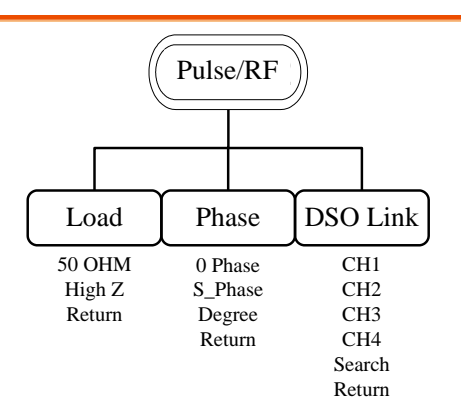

Preset

# **Default Settings**

The Preset key is used to restore the default panel settings.

| Output Settings                | Function           | Sine Wave        |
|--------------------------------|--------------------|------------------|
|                                | Frequency          | 1kHz             |
|                                | Amplitude          | 3.000 Vpp        |
|                                | Offset             | 0.00V dc         |
|                                | Output units       | Vpp              |
|                                | Output terminal    | 50Ω              |
| Modulation                     |                    |                  |
| (AM/ASK/FM/FS<br>K/PM/PSK/SUM) | Carrier wave       | 1kHz sine wave   |
|                                | Modulation wave    | 100Hz sine wave  |
|                                | AM depth           | 100%             |
|                                | ASK amplitude      | 500mVpp          |
|                                | ASK frequency      | 10Hz             |
|                                | FM deviation       | 100Hz            |
|                                | FSK hop frequency  | 100Hz            |
|                                | FSK frequency      | 10Hz             |
|                                | PM phase deviation | 180°             |
|                                | PSK phase          | 180°             |
|                                | PSK frequency      | 10Hz             |
|                                | SUM amplitude      | 50%              |
|                                | Modem status       | Off              |
| PWM Modulation                 | Carrier wave       | 1kHz Square wave |
|                                | Modulation wave    | 20kHz sine wave  |

|                 | PWM duty cycle       | 50%                  |
|-----------------|----------------------|----------------------|
|                 | Modem status         | Off                  |
| Sweep           | Start/Stop frequency | 100Hz/1kHz           |
|                 | Sweep time           | 1ms                  |
|                 | Sweep type           | Linear               |
|                 | Sweep status         | Off                  |
|                 |                      |                      |
| Burst           | Burst frequency      | 1kHz                 |
|                 | Ncycle               | 1                    |
|                 | Burst period         | 10ms                 |
|                 | Burst starting phase | 0°                   |
|                 | Burst status         | Off                  |
|                 | D (( ) 1             | 2                    |
| System Settings | Power off signal     | On                   |
|                 | Display mode         | On                   |
|                 | Error queue          | Cleared              |
|                 | Memory settings      | No change            |
|                 | Output               | Off                  |
|                 |                      |                      |
| Trigger         | Trigger source       | Internal (immediate) |
|                 |                      |                      |
| Calibration     | Calibration Menu     | Restricted           |

# MFG-2000 Series Specifications

The specifications apply when the function generator is powered on for at least 30 minutes under  $+18^{\circ}C^{+28}$ °C.

| MFG-2000 series specific functions |                                     |                                     |                             |                                           |                    |                                                  |
|------------------------------------|-------------------------------------|-------------------------------------|-----------------------------|-------------------------------------------|--------------------|--------------------------------------------------|
|                                    | CH1<br>Function With<br>200MSa/sARB | CH2<br>Function With<br>200MSa/sARB | 25MHz<br>Pulse<br>Generator | RF<br>Generator<br>(function<br>with ARB) | Power<br>Amplifier | Modulation<br>/Sweep/Burst/Fr<br>equency.Counter |
| MFG-2110                           | •10MHZ                              |                                     | •                           |                                           |                    |                                                  |
| MFG-2120                           | ●20MHZ                              |                                     | •                           |                                           |                    |                                                  |
| MFG-2120MA                         | ●20MHZ                              |                                     | •                           |                                           | •                  | •                                                |
| MFG-2130M                          | •30MHZ                              |                                     | •                           |                                           |                    | •                                                |
| MFG-2160MF                         | ●60MHZ                              |                                     | •                           | •160MHZ                                   |                    | •                                                |
| MFG-2160MR                         | ●60MHZ                              |                                     | •                           | •320MHZ                                   |                    | •                                                |
| MFG-2230M                          | •30MHZ                              | •30MHZ                              | •                           |                                           |                    | •                                                |
| MFG-2260M                          | ●60MHZ                              | ●60MHZ                              | •                           |                                           |                    | •                                                |
| MFG-2260MFA                        | ●60MHZ                              | ●60MHZ                              | •                           | •160MHZ                                   | •                  | •                                                |
| MFG-2260MRA                        | ●60MHZ                              | ●60MHZ                              | •                           | •320MHZ                                   | •                  | •                                                |

#### CH1/CH2

| -                            |                                           |                                              |                     |
|------------------------------|-------------------------------------------|----------------------------------------------|---------------------|
| Arbitrary<br>Functions       | ARB function                              | Built-in                                     |                     |
|                              | Sample Rate                               | 200 MSa/s                                    |                     |
|                              | Repetition Rate                           | 100MHz                                       |                     |
|                              | Waveform Length                           | 16k points                                   |                     |
|                              | Amplitude Resolution                      | 14 bits                                      |                     |
|                              | Non-Volatile Memory                       | 10sets 16k poin                              | ts(1)               |
|                              | User-defined output section               | From point 2~10                              | 6384 (optional)     |
|                              | User-defined output marker section        | er From point 2 ~ 16384(option               |                     |
|                              | Output mode                               | 1~1048575 cycle<br>mode                      | es or infinite      |
| Frequency<br>Characteristics |                                           |                                              |                     |
|                              | Range                                     | Sine 60                                      | MHz(max)            |
|                              |                                           | Square 25                                    | MHz(max)            |
|                              |                                           |                                              |                     |
|                              |                                           | Triangle, Ramp                               | 1MHz                |
|                              | Resolution                                | Triangle, Ramp                               | 1MHz<br>1µHz        |
|                              | Resolution<br>Accuracy Stability          | Triangle, Ramp<br>±20 ppm                    | 1MHz<br>1μHz        |
|                              | Resolution<br>Accuracy Stability<br>Aging | Triangle, Ramp<br>±20 ppm<br>±1 ppm, per 1 y | 1MHz<br>1μHz<br>ear |

|                                 | Tolerance                                           | ≤1µHz                                                                                                    |
|---------------------------------|-----------------------------------------------------|----------------------------------------------------------------------------------------------------|
| Output<br>Characteristics(2)    |                                                     |                                                                                                    |
|                                 | Amplitude Range                                     | 1mVpp to 10 Vpp (into 50Ω)<br>2mVpp to 20 Vpp (open-circuit)                                                                                                    |
|                                 | Accuracy                                            | ±2% of setting ±1 mVpp<br>(at 1 kHz/into 50Ω without DC<br>offset))                                                                                                    |
|                                 | Resolution                                          | 0.1mV or 4 digits                                                                                                    |
|                                 | Flatness                                            | $\pm$ 1% (0.1dB) ≤1MHz<br>$\pm$ 3% (0.3dB) ≤50 MHz<br>$\pm$ 10% (0.9dB) ≤160MHz<br>$\pm$ 30% (3dB) ≤320MHz<br>(sinewave relative to 1 kHz/into<br>50Ω)                                  |
|                                 | Units                                               | Vpp, Vrms, dBm                                                                                                    |
| Offset                          | Range                                               | ±5 Vpk ac +dc (into 50Ω)<br>±10Vpk ac +dc (Open circuit)                                                                                                    |
|                                 | Accuracy                                            | 1% of setting + 5mV+ 0.5% of amplitude                                                                                                    |
| Waveform<br>Output              |                                                     |                                                                                                    |
|                                 | Impedance                                           | 50Ω typical (fixed)<br>>10MΩ (output disabled)                                                                                                    |
|                                 | Protection                                          | Short-circuit protected<br>Overload relay automatically<br>disables main output                                                                                                    |
|                                 | Ground Isolation                                    | 42Vpk max                                                                                                    |
| Sync Output                     | Range                                               | TTL-compatible into>1k $\Omega$                                                                                                    |
|                                 | Impedance                                           | 50 $\Omega$ standard                                                                                                    |
|                                 | Ground Isolation                                    | 42Vpk max                                                                                                    |
| Sine wave<br>Characteristics(3) |                                                     |                                                                                                    |
|                                 | Harmonic<br>distortion<br>Total harmonic distortion | -60 dBc DC~200kHz,<br>Ampl>0.1 Vpp<br>-55 dBc 200kHz~1 MHz,<br>Ampl>0.1 Vpp<br>-45 dBc 1MHz~10 MHz,<br>Ampl>0.1Vpp<br>-30 dBc 10MHz~320MHz,<br>Ampl>0.1Vpp<br>< 0.1% (Ampl>1)(cp)DC 100 |
|                                 | I otal flarmonic distortion                         | < 0.1% (Ampi>1Vpp)DC~100                                                                                                    |

# **G**<sup>W</sup>INSTEK

Ì

### QUICK REFERENCE

|                                |                                      | kHz                                                                                        |
|--------------------------------|--------------------------------------|--------------------------------------------------------------------------------------------|
| Square wave<br>Characteristics |                                      |                                                                                            |
|                                | Rise/Fall Time                       | <15ns                                                                                      |
|                                | Overshoot                            | <5%                                                                                        |
|                                | Asymmetry                            | 1% of period +5 ns                                                                         |
|                                | Variable duty Cycle                  | 0.01% to 99.99%(limited by the<br>current frequency setting)                               |
|                                | Jitter                               | 20ppm+500ps(4)                                                                             |
| Ramp<br>Characteristics        |                                      |                                                                                            |
|                                | Linearity                            | < 0.1% of peak output                                                                      |
|                                | Variable Symmetry                    | 0% to 100%                                                                                 |
| Pulse<br>Characteristics       |                                      |                                                                                            |
|                                | Frequency                            | 1uHz~25MHz                                                                                 |
|                                | Pulse Width                          | ≧20nS(limited by the current frequency setting)                                            |
|                                | Variable duty Cycle                  | 0.01%~99.99%(limited by the<br>current frequency setting)                                  |
|                                | Overshoot                            | <5%                                                                                        |
|                                | Jitter                               | 20ppm+500ps(4)                                                                             |
| Pulse<br>Generator             |                                      |                                                                                            |
|                                | Amplitude                            | 1mVpp to 2.5 Vpp (into 50Ω)<br>2mVpp to 5 Vpp (open-circuit)                               |
|                                | Offset                               | ±1 Vpk ac +dc (into 50Ω)<br>±2Vpk ac +dc (Open circuit)                                    |
|                                | Frequency                            | 1uHz~25MHz                                                                                 |
|                                | Pulse Width                          | 20nS~999.9ks(limited by the<br>current frequency setting)                                  |
|                                | Variable duty Cycle                  | 0.01%~99.99%(limited by the<br>current frequency setting)                                  |
|                                | Leading and Trailing Edge<br>Time(5) | 10nS~20S(1ns resolution)<br>(limited by the current frequency<br>and pulse width settings) |
|                                | Overshoot                            | <5%                                                                                        |
|                                | Jitter                               | 100ppm+500ps(4)                                                                            |
| RF Generator                   |                                      |                                                                                            |
| Arbitrary<br>Functions         |                                      |                                                                                            |

|                                  | ARB function                | Built-in                                                                                                    |
|----------------------------------|-----------------------------|----------------------------------------------------------------------------------------------------|
|                                  | Sample Rate                 | 200 MSa/s                                                                                                    |
|                                  | Repetition Rate             | 100MHz                                                                                                    |
|                                  | Waveform Length             | 16k points                                                                                                    |
|                                  | Amplitude Resolution        | 14 bits                                                                                                    |
|                                  | User-defined output section | From point 2~16384 (optional)                                                                                                    |
|                                  | Jitter                      | 20ppm+5ns                                                                                                    |
| Frequency<br>Characteristics     |                             |                                                                                                    |
|                                  | Range                       | Sine 1uHz~160MHz<br>(MFG-2XXXMF)<br>1uHz~320MHz<br>(MFG-2XXXMR)                                                                                                    |
|                                  |                             | Square 25MHz(max)                                                                                                    |
|                                  |                             | Triangle, Ramp 1MHz                                                                                                    |
|                                  | Resolutio                   | lμHz                                                                                                    |
|                                  | Accuracy Stability          | ±20 ppm                                                                                                    |
|                                  | Aging                       | ±1 ppm, per 1 year                                                                                                    |
|                                  | Tolerance                   | ≤1µHz                                                                                                    |
| Output<br>Characteristics(2)     |                             |                                                                                                    |
|                                  | Amplitude(into 50Ω)         | 1mVpp to 2 Vpp<br>(MFG-2XXXMF)<br>1mVpp to 1 Vpp<br>(MFG-2XXXMR)                                                                                                    |
|                                  | Accuracy                    | $\pm 2\%$ of setting $\pm 1$ mVpp<br>(at 1 kHz/into 50 $\Omega$ without DC<br>offset))                                                                                                    |
|                                  | Resolution                  | 0.1mV or 4 digits                                                                                                    |
|                                  | Flatness                    | $\begin{array}{ll} \pm 1\% & (0.1dB) \\ \pm 1\% & (0.3dB) \\ \leq 50 \text{ MHz} \\ \pm 10\% & (0.9dB) \\ \pm 30\% & (3dB) \\ \leq 320 \text{ MHz} \\ (\text{sinewave relative to 1 kHz/into} \\ 50\Omega) \end{array}$ |
| Offset                           |                             | ±1 Vpk ac +dc (into 50Ω)<br>±2Vpk ac +dc (Open circuit)                                                                                                    |
| Waveform<br>Output               | Impedance                   | 50Ω typical (fixed)<br>>10MΩ (output disabled)                                                                                                    |
| Sine wave<br>Characteristics (3) |                             |                                                                                                    |

# **GWINSTEK**

### QUICK REFERENCE

|                                | Harmonic<br>distortion<br>Total harmonic distortion | -60 dBc DC~200kHz,<br>Ampl>0.1 Vpp<br>-55 dBc 200kHz~1 MHz,<br>Ampl>0.1 Vpp<br>-45 dBc 1MHz~10 MHz,<br>Ampl>0.1Vpp<br>-30 dBc 10MHz~320MHz,<br>Ampl>0.1Vpp<br>< 0.1% (Ampl>1Vpp)DC~100<br>kHz |
|--------------------------------|-----------------------------------------------------|----------------------------------------------------------------------------------------------------|
| Square wave<br>Characteristics |                                                     |                                                                                                    |
|                                | Rise/Fall Time                                      | <15ns                                                                                                    |
|                                | Overshoot                                           | <5%                                                                                                    |
|                                | Asymmetry                                           | 1% of period +5 ns                                                                                                    |
|                                | Variable duty Cycle                                 | 0.01% to 99.99% (limited by the current frequency setting)                                                                                                    |
|                                | Jitter                                              | 20ppm+500ps(4)                                                                                                    |
| Ramp<br>Characteristics        |                                                     |                                                                                                    |
|                                | Linearity                                           | < 0.1% of peak output                                                                                                    |
|                                | Variable Symmetry                                   | 0% to 100%                                                                                                    |
| Modulation/<br>Sweep           |                                                     |                                                                                                    |
|                                | Modulation Type                                     | AM,FM,PM,FSK,PWM (The detail same as CH1 modulation specification)                                                                                                    |
|                                | Sweep type                                          | Frequency                                                                                                    |
|                                | Source                                              | INT/EXT(INT only for<br>AM,FM,PM, PWM)                                                                                                    |
| PSK                            |                                                     |                                                                                                    |
|                                | Carrier Waveforms                                   | Sine, Square, Triangle,<br>Ramp,Pulse                                                                                                    |
|                                | Modulating Waveforms                                | 50% duty cycle square                                                                                                    |
|                                | Internal Frequency                                  | 2mHz to 1 MHz                                                                                                    |
|                                | Phase Range                                         | 0°~360.0°                                                                                                    |
|                                | Source                                              | Internal / External                                                                                                    |
| ASK                            |                                                     |                                                                                                    |
|                                | Carrier Waveforms                                   | Sine, Square, Triangle,<br>Ramp,Pulse                                                                                                    |
|                                | Modulating Waveforms                                | 50% duty cycle square                                                                                                    |

### MFG-2000 Quick Start Guide

|                       | Internal Frequency        | 2mHz to 1 MHz                              |
|-----------------------|---------------------------|--------------------------------------------|
|                       | Amplitude Range           | 0%~100.0%                                  |
|                       | Source                    | Internal / External                        |
| Power<br>Amplifier    |                           |                                            |
|                       | Input Impedance           | 10ΚΩ                                       |
|                       | Input voltage             | 1.25Vpmax                                  |
|                       | Working Mode              | Constant Voltage                           |
|                       | Gain                      | 20dB                                       |
|                       | Output Power<br>(RL=8Ω)   | 20W(Square)                                |
|                       | Output Voltage            | 12.5Vpmax                                  |
|                       | Output Current            | 1.6Amax                                    |
|                       | Rise/Fall Time            | <2.5uS                                     |
|                       | FullPower Bandwidth       | DC-100KHz                                  |
|                       | Overshoot                 | 5%                                         |
|                       | Total harmonic distortion | < 0.1% (Ampl>1Vpp)<br>20Hz~20 kHz          |
|                       | Ground Isolation          | 42Vpk max                                  |
| Advanced<br>Functions |                           |                                            |
| AM Modulation         |                           |                                            |
|                       | Carrier Waveforms         | Sine, Square, Triangle, Ramp,<br>Pulse,Arb |
|                       | Modulating Waveforms      | Sine, Square,<br>Triangle,Upramp, Dnramp   |
|                       | Modulating Frequency      | 2mHz to 20kHz (Int)DC to 20kHz (Ext)       |
|                       | Depth                     | 0% to 120.0%                               |
|                       | Source                    | Internal / External                        |
| FM Modulation         |                           |                                            |
|                       | Carrier Waveforms         | Sine, Square, Triangle, Ramp               |
|                       | Modulating Waveforms      | Sine, Square,<br>Triangle,Upramp, Dnramp   |
|                       | Modulating Frequency      | 2mHz to20kHz (Int)DC to<br>20kHz (Ext)     |
|                       | Peak Deviation            | DC to max frequency                        |
|                       |                           | 1 /                                        |
|                       | Source                    | Internal / External                        |

### QUICK REFERENCE

|                   | Carrier Waveforms       | Sine, Square, Triangle, Ramp              |
|-------------------|-------------------------|-------------------------------------------|
|                   | Modulating              | Sine, Square, Triangle,                   |
|                   | Waveforms               | Upramp, Dnramp                            |
|                   | Modulation Frequency    | 2mHz to20kHz (Int)DC to<br>20kHz (Ext)    |
|                   | Phase deviation         | 0°~360.0°                                 |
|                   | Source                  | Internal / External                       |
| SUM<br>Modulation |                         |                                           |
|                   | Carrier Waveforms       | Sine, Square, Triangle, Ramp              |
|                   | Modulating<br>Waveforms | Sine, Square, Triangle,<br>Upramp, Dnramp |
|                   | Modulation Frequency    | 2mHz to20kHz (Int)DC to<br>20kHz (Ext)    |
|                   | SUM depth               | 0%~100.0%                                 |
| _                 | Source                  | Internal / External                       |
| PWM<br>Modulation |                         |                                           |
|                   | Carrier Waveforms       | Sine, Square, Triangle, Ramp              |
|                   | Modulating              | Sine, Square, Triangle,                   |
|                   | Waveforms               | Upramp, Dnramp                            |
|                   | Modulation Frequency    | 2mHz to20kHz (Int)DC to<br>20kHz (Ext)    |
|                   | Phase deviation         | 0%~100.0% pulse width                     |
| _                 | Source                  | Internal / External                       |
| FSK               |                         |                                           |
|                   | Carrier Waveforms       | Sine, Square, Triangle,<br>Ramp,Pulse     |
|                   | Modulating Waveforms    | 50% duty cycle square                     |
|                   | Internal Frequency      | 2mHz to 1 MHz                             |
|                   | Frequency Range         | $1\mu$ Hz to max frequency                |
|                   | Source                  | Internal / External                       |
| Sweep             |                         |                                           |
|                   | Waveforms               | Sine, Square, Triangle, Ramp              |
|                   | Туре                    | Linear or Logarithmic                     |
|                   | Sweep direction         | Sweep up or sweep down                    |
|                   | Start/Stop Freq         | 1uHz to max frquency                      |
|                   | Sweep Time              | 1ms to 500s                               |
|                   | Source                  | Internal / External                       |
|                   | Trigger                 | Single, External, Internal.               |

### MFG-2000 Quick Start Guide

|                                 | Marker             | Marker signal or falling        |
|---------------------------------|--------------------|---------------------------------|
|                                 | Warker             | edge(programmable)              |
|                                 | Source             | Internal / External             |
| Burst                           |                    |                                 |
|                                 | Waveforms          | Sine, Square, Triangle, Ramp    |
|                                 | Frequency          | 1uHz~MaxFrequency               |
|                                 | Pulse count        | 1~1000000 Cycles or intfinite   |
|                                 | Start/ Stop Phase  | -360.0° ~+360.0°                |
|                                 | Internal Frequency | 1 us~500 s                      |
|                                 | Gate source        | External Trigger                |
|                                 | Trigger Source     | Single, External, Internal.     |
| Trigger Delay                   | NCycle, Infinite   | 0s~100 s                        |
| External Trigger<br>Input       |                    |                                 |
|                                 | Туре               | For FSK, Burst, Sweep           |
|                                 | Input Level        | TTL Compatibility               |
|                                 | Slope              | Rising or Falling(Selectable)   |
|                                 | Pulse Width        | >100ns                          |
|                                 | Input Impedance    | 10k $\Omega$ , DC coupled       |
| External<br>Modulation<br>Input |                    |                                 |
|                                 | Туре               | For AM, FM, PM, SUM, PWM        |
|                                 | Voltage Range      | ±5V full scale                  |
|                                 | Input Impedance    | 10kΩ                            |
|                                 | Frequency          | DC to 20kHz                     |
|                                 | Ground Isolation   | 42Vpk max                       |
| Trigger Output                  |                    |                                 |
|                                 | Туре               | For FSK,Burst,Sweep             |
|                                 | Level              | TTL Compatible into 50 $\Omega$ |
|                                 | Pulse Width        | >450ns                          |
|                                 | Maximum Rate       | 1MHz                            |
|                                 | Fan-out            | ≥4 TTL Load                     |
|                                 | Impedance          | 50Ω Typical                     |
| Frequency<br>Counter            |                    |                                 |
|                                 | Range              | 5Hz to 150MHz                   |
|                                 | Accuracy           | Time Base accuracy±1count       |
|                                 | Time Base          | ±20ppm (23°C ±5°C)              |
# **G**<sup>W</sup>**INSTEK**

## QUICK REFERENCE

|                                       | Resolution            | The maximum resolution is:<br>100nHz for 1Hz, 0.1Hz for<br>100MHz.                                                                                                    |
|---------------------------------------|-----------------------|----------------------------------------------------------------------------------------------------|
|                                       | Input Impedance       | 1kΩ/1pf                                                                                                    |
|                                       | Sensitivity           | 35mVrms ~ 30Vrms (5Hz to<br>150MHz)                                                                                                    |
|                                       | Ground Isolation      | 42Vpk max                                                                                                    |
| Dual Channel<br>Function<br>(CH1/CH2) |                       |                                                                                                    |
|                                       | Phase                 | -180° ~180°                                                                                                    |
|                                       |                       | Synchronize phase                                                                                                    |
|                                       | Track                 | CH2=CH1                                                                                                    |
|                                       | Coupling              | Frequency(Ratio or<br>Difference)                                                                                                    |
|                                       |                       | Amplitude & DC Offset                                                                                                    |
|                                       | Dsolink               | $\checkmark$                                                                                                    |
| Save/Recall                           |                       | 10 Groups of Setting<br>Memories                                                                                                    |
| Interface                             |                       | LAN, USB                                                                                                    |
| Diaplay                               |                       | 4.3" TFT LCD                                                                                                    |
| Display                               |                       | 480 × 3 (RGB) × 272                                                                                                    |
| General<br>Specifications             |                       |                                                                                                    |
|                                       | Power Source          | AC100~240V, 50~60Hz or<br>AC100~120V, AC220~240V,<br>50~60Hz                                                                                                    |
|                                       | Power Consumption     | 30W or 80W<br>(With power amplifier)                                                                                                    |
|                                       | Operating Environment | Temperature to satisfy the<br>specification : $18 \sim 28$ °C<br>Operating temperature :<br>$0 \sim 40$ °C<br>Relative Humidity:<br>$\leq 80\%, 0 \sim 40$ °C<br>$\leq 70\%, 35 \sim 40$ °C<br>Installation category : CAT II |
|                                       | Operating Altitude    | 2000 Meters                                                                                                    |
|                                       | Dellution Deene       | IEC 61010 degree 2, Indoor                                                                                                    |

| Storage Temperature | -10~70°C, Humidity: ≤70%                                                                                    |
|---------------------|----------------------------------------------------------------------------------------------------|
| Dimensions (WxHxD)  | 266(W) x 107(H) x293(D)mm                                                                                   |
| Weight              | Approx. 2.5kg                                                                                               |
| Safety designed to  | EN61010-1                                                                                                   |
| Accessories         | GTL-101× 1 (MFG-21XX)<br>GTL-101× 2 (MFG-22XX)<br>Quick Start Guide ×1<br>CD (user manual + software)<br>×1 |
|                     | Power cord×1                                                                                                |

(1). A total of ten waveforms can be stored. (Every waveform can be composed of a maximum of 16k points.)

(2). Add 1/10th of output amplitude and offset specification per °C for operation outside of 0°C to 28°C range (1-year specification).

(3). DC offset set to zero,

(4). Jitter specification for RF Generator: 20ppm+5ns.

(5).Only Pluse channel support

# EC Declaration of Conformity

#### We

#### GOOD WILL INSTRUMENT CO., LTD.

No.7-1, Jhongsing Rd., Tucheng Dist., New Taipei City 236, Taiwan

#### GOOD WILL INSTRUMENT (SUZHOU) CO., LTD.

No. 69, Lushan Road, Suzhou New District Jiangsu, China

declares that the below mentioned product

# MFG-2110, MFG-2120, MFG-2120MA, MFG-2130M, MFG-2230M, MFG-2260M, MFG-2160MF, MFG-2260MFA, MFG-2160MR, MFG-2260MRA

Are here with confirmed to comply with the requirements set out in the Council Directive on the Approximation of the Law of Member States relating to Electromagnetic Compatibility

(2004/108/EC&2014/30/EU) and Low Voltage Equipment Directive EMC: 2014/30/EU, LVD: 2014/35/EU, WEEE: 2012/19/EU and RoHS: 2011/65/EU. For the evaluation regarding the Electromagnetic Compatibility and Low Voltage Equipment Directive, the following standards were applied:

O EMC

| EN 61326-1:                                                | Electrical equipment for measurement, control and |                                                           |
|------------------------------------------------------------|---------------------------------------------------|-----------------------------------------------------------|
| EN 61326-2-1:                                              | laboratory use — EMC requirements (2013)          |                                                           |
| Conducted and Radiated Emissions<br>EN 55011: 2009+A1:2010 |                                                   | Electrostatic Discharge<br>EN 61000-4-2: 2009             |
| Current Harmonic<br>EN 61000-3-2: 2014                     |                                                   | Radiated Immunity<br>EN 61000-4-3: 2006+A1 : 2008+A2:2010 |
| Voltage Fluctuation<br>EN 61000-3-3: 2013                  |                                                   | Electrical Fast Transients<br>IEC 61000-4-4: 2012         |
|                                                            |                                                   | Surge Immunity<br>EN 61000-4-5: 2006                      |
|                                                            |                                                   | Conducted Susceptibility<br>EN 61000-4-6: 2014            |
|                                                            |                                                   | Power Frequency Magnetic Field<br>EN 61000-4-8: 2010      |
|                                                            |                                                   | Voltage Dips/ Interrupts<br>IEC 61000-4-11: 2004          |

#### © Safety

#### Low Voltage Equipment Directive 2014/35/EU

Safety Requirements

IEC/EN 61010-1: 2010(Third Edition)

# GLOBL HEADAQARTERS

### GOOD WILL INSTRUMENT CO., LTD.

No. 7-1, Jhongsing Road, Tucheng Dist., New Taipei City 236, Taiwan Tel: +886-2-2268-0389 Fax: +866-2-2268-0639 Web: <u>www.gwinstek.com</u> Email: <u>marketing@goodwill.com.tw</u>

## GOOD WILL INSTRUMENT (SUZHOU) CO., LTD.

No. 521, Zhujiang Road, Snd, Suzhou Jiangsu 215011, China Tel: +86-512-6661-7177 Fax: +86-512-6661-7277 Web: <u>www.instek.com.cn</u> Email: <u>marketing@instek.com.cn</u>

## **Europe Subsidiary**

## GOOD WILL INSTRUMENT EURO B.V.

De Run 5427A, 5504DG Veldhoven, The Netherlands Tel: <u>+31(0)40-2557790</u> Fax: <u>+31(0)40-2541194</u> Email: <u>sales@gw-instek.eu</u>